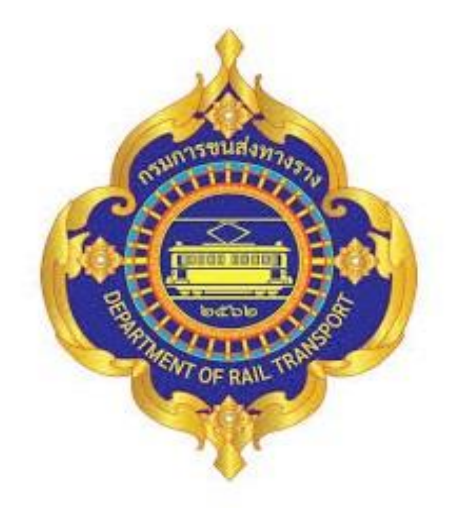

# คู่มือ การโอนเปลี่ยนแปลงงบประมาณ ของกรมการขนส่งทางราง

กลุ่มบริหารงานคลัง สำนักงานเลขานุการกรม กรมการขนส่งทางราง คู่มือปฏิบัติงานการโอนเปลี่ยนแปลงงบประมาณ จัดทำขึ้นเพื่อให้เจ้าหน้าที่ผู้จัดทำ งบประมาณของ ขร. ตลอดจนผู้ที่เกี่ยวข้องรับทราบขั้นตอน กระบวนงาน และแนวทางในการโอน เปลี่ยนแปลงงบประมาณรายจ่าย โดยมีเนื้อหาเกี่ยวกับขั้นตอนในการปฏิบัติงาน เพื่อให้การบริหาร งบประมาณของ ขร. เป็นไปด้วยความเรียบร้อย และเกิดประสิทธิภาพและประสิทธิผลสูงสุดแก่ ราชการ ต่อไป

> กลุ่มบริหารงานคลัง สำนักงานเลขานุการกรม กรมการขนส่งทางราง มีนาคม ๒๕๖๖

#### สารบัญ

|                                                                     | (หน้า) |
|---------------------------------------------------------------------|--------|
| แนวคิดที่ใช้ในการดำเนินงาน                                          | ୭      |
| การโอนเปลี่ยนแปลงงบประมาณ                                           | ම      |
| การโอนเปลี่ยนแปลงงบประมาณตามอำนาจหัวหน้าส่วนราชการ                  | ම      |
| ความรู้วิชาการที่ใช้ในการดำเนินการ<br>ขั้นตอนการดำเนินการ           | ම      |
| ขั้นตอนการดำเนินงานการโอนเปลี่ยนแปลงงบประมาณของ ขร.                 | え      |
| ขั้นตอนการโอนเปลี่ยนแปลงงบประมาณผ่านระบบ GFMIS                      | え      |
| ขั้นตอนการโอนเปลี่ยนแปลงงบประมาณในระบบ NEW GFMIS Thai               | ଭଜ୍ଯ   |
| ขั้นตอนการค้นหาเอกสารการโอนเปลี่ยนแปลงงบประมาณในระบบ NEW GFMIS Thai | ල්ම    |

#### แนวคิดที่ใช้ในการดำเนินการ

งบประมาณเป็นแผนงานแสดงออกถึงความต้องการของหน่วยงานในอนาคตในการ จ่ายเงินเพื่อการดำเนินการต่างๆโดยปกติงบประมาณรายจ่ายตามเอกสารประกอบพระราชบัญญัติงบประมาณ รายจ่ายประจำปี ได้จัดทำมาจากแผนการปฏิบัติราชการประจำ จึงไม่สมควรโอนหรือนำไปใช้ในรายการอื่น แต่ เนื่องจากกระบวนการของการจัดทำงบประมาณรายจ่ายประจำปี ต้องใช้เวลาจัดทำล่วงหน้า ดังนั้น เมื่อถึง เวลาได้รับจัดสรรงบประมาณเพื่อนำไปใช้จ่ายในการดำเนินงานตามที่ขออนุมัติไว้กับรัฐสภา และเกิด สถานการณ์ต่างๆที่เปลี่ยนแปลงไปอาจเกิดผลกระทบที่หลีกเลี่ยงไม่ได้ดังนั้นการบริหารงบประมาณให้เป็นไป ตามเป้าหมายที่กำหนดจึงจำเป็นต้องโอนเปลี่ยนแปลงงบประมาณรายจ่ายที่กำหนดไว้ เพื่อให้สามารถ ดำเนินงานบรรลุวัตถุประสงค์ตามแผนที่กำหนดไว้แต่ทั้งนี้ต้องเป็นการโอนเปลี่ยนแปลงงบประมาณตาม หลักการต่อไปนี้

๑.แก้ปัญหาในการดำเนินงานของหน่วยงานราชการ

๒.เพิ่มประสิทธิภาพและคุณภาพในการใช้จ่ายงบประมาณ

๓.พัฒนาบุคลากรและเทคโนโลยีของส่วนราชการ

๔.สนับสนุนการบริหารงานตามยุทธศาสตร์ระดับชาติ

แต่ต้องไม่ทำให้ เป้าหมายและผลผลิตหรือโครงการตามแผนปฏิบัติราชการเปลี่ยนแปลง ในทางที่ลดลงอย่างมีสาระสำคัญ และค่าสาธารณูปโภคค้างชำระเมื่อสิ้นปีงบประมาณ

#### ษ. การโอนเปลี่ยนแปลงงบประมาณรายจ่ายที่ต้องขอตกลงกับสำนักงบประมาณ มีลักษณะ ดังนี้

**ลักษณะที่ ๑** การโอนเปลี่ยนแปลงงบประมาณรายจ่าย หรือการโอนเงินจัดสรรจากแผนงาน หนึ่งไปตั้งจ่ายในแผนงานอื่น สามารถดำเนินการโอนเปลี่ยนแปลงงบประมาณได้ระหว่าง แผนงานพื้นฐานและ แผนงานยุทธศาสตร์ภายในหน่วยรับงบประมาณเดียวกัน

**ลักษณะที่ ๒** การโอนเงินหรือการเปลี่ยนแปลงเงินจัดสรรที่ได้รับอนุมัติให้ขยายเวลาเบิก จ่ายเงินจากกรมบัญชีกลาง

**ลักษณะที่ ๓** การโอนเงินหรือการเปลี่ยนแปลงเงินจัดสรรอื่น นอกเหนือจากอำนาจ หัวหน้าส่วนราชการ

#### ๓. การโอนเปลี่ยนแปลงงบประมาณรายจ่ายตามอำนาจหัวหน้าส่วนราชการ มีลักษณะ ดังนี้

ลักษณะที่ ๑ การโอนเปลี่ยนแปลงงบประมาณรายจ่ายระหว่างงบประมาณรายจ่ายภายใต้ <u>แผนงาน ผลผลิต หรือโครงการเดียวกัน ประกอบด้วย</u>(หลักเกณฑ์ว่าด้วยการใช้จ่ายงบประมาณรายจ่าย การโอนเงินจัดสรรหรือการเปลี่ยนแปลงเงินจัดสรร พ.ศ. ๒๕๖๒ ข้อ ๘)

๑. ต้องไม่ใช่การโอนเงินจัดสรร หรือเปลี่ยนแปลงเงินจัดสรร รายจ่ายในงบบุคลากร รายการค่าครุภัณฑ์ที่มีวงเงินต่อหน่วยตั้งแต่หนึ่งล้านบาทขึ้นไป,รายการค่าที่ดิน,รายการสิ่งก่อสร้างที่มีวงเงินต่อ หน่วยตั้งแต่สิบล้านบาทขึ้นไป หรือรายการก่อหนี้ผูกพันข้ามปีงบประมาณ

๒. ต้องไม่นำไปกำหนดเป็นอัตราบุคลากรตั้งใหม่,รายการจัดหาค่าครุภัณฑ์ยานพาหนะ,รายการค่า ครุภัณฑ์ที่มีวงเงินต่อหน่วยตั้งแต่หนึ่งล้านบาทขึ้นไป,รายการค่าที่ดิน,รายการสิ่งก่อสร้างที่มีวงเงินต่อหน่วยตั้งแต่สิบ ล้านบาทขึ้นไปหรือเป็นจ่ายเดินทางไปราชการต่างประเทศชั่วคราวที่ไม่ได้กำหนดไว้ในแผนปฏิบัติงานและ แผนการใช้จ่ายงบประมาณ และต้องไม่เป็นรายการก่อหนี้ผูกพันข้ามปีงบประมาณ ๓. เงินเหลือจ่ายจากการดำเนินงานที่บรรลุวัตถุประสงค์หรือการจัดซื้อจัดจ้างแล้ว

ลักษณะที่ ๒ การโอนเปลี่ยนแปลงเพิ่มวงเงินค่าครุภัณฑ์และสิ่งก่อสร้างที่ไม่ใช่รายการก่อหนี้ ผูกพันข้ามปีงบประมาณหากผลการจัดซื้อจัดจ้างสูงกว่างบประมาณที่ได้รับจัดสรร หัวหน้าหน่วยรับ งบประมาณอาจโอนเงินจัดสรรจากรายการอื่น ภายใต้แผนงานเดียวกันหรือนำเงินนอกงบประมาณไปเพิ่ม วงเงินรายการครุภัณฑ์หรือสิ่งก่อสร้างนั้นได้ไม่เกินร้อยละสิบของวงเงินที่ได้รับจัดสรรงบประมาณ (หลักเกณฑ์ ว่าด้วยการใช้จ่ายงบประมาณรายจ่าย การโอนเงินจัดสรรหรือการเปลี่ยนแปลงเงินจัดสรร พ.ศ. ๒๕๖๒ ข้อ ๙ )

#### ๔. ความรู้วิชการที่ใช้ในการดำเนินงาน

ระเบียบว่าด้วยการบริหารงบประมาณ พ.ศ. ๒๕๖๒ และหลักเกณฑ์ว่าด้วยการใช้งบประมาณ รายจ่าย การโอนเงินจัดสรรหรือการเปลี่ยนแปลงเงินจัดสรร พ.ศ. ๒๕๖๒

#### ขั้นตอนการดำเนินการ

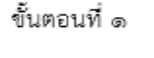

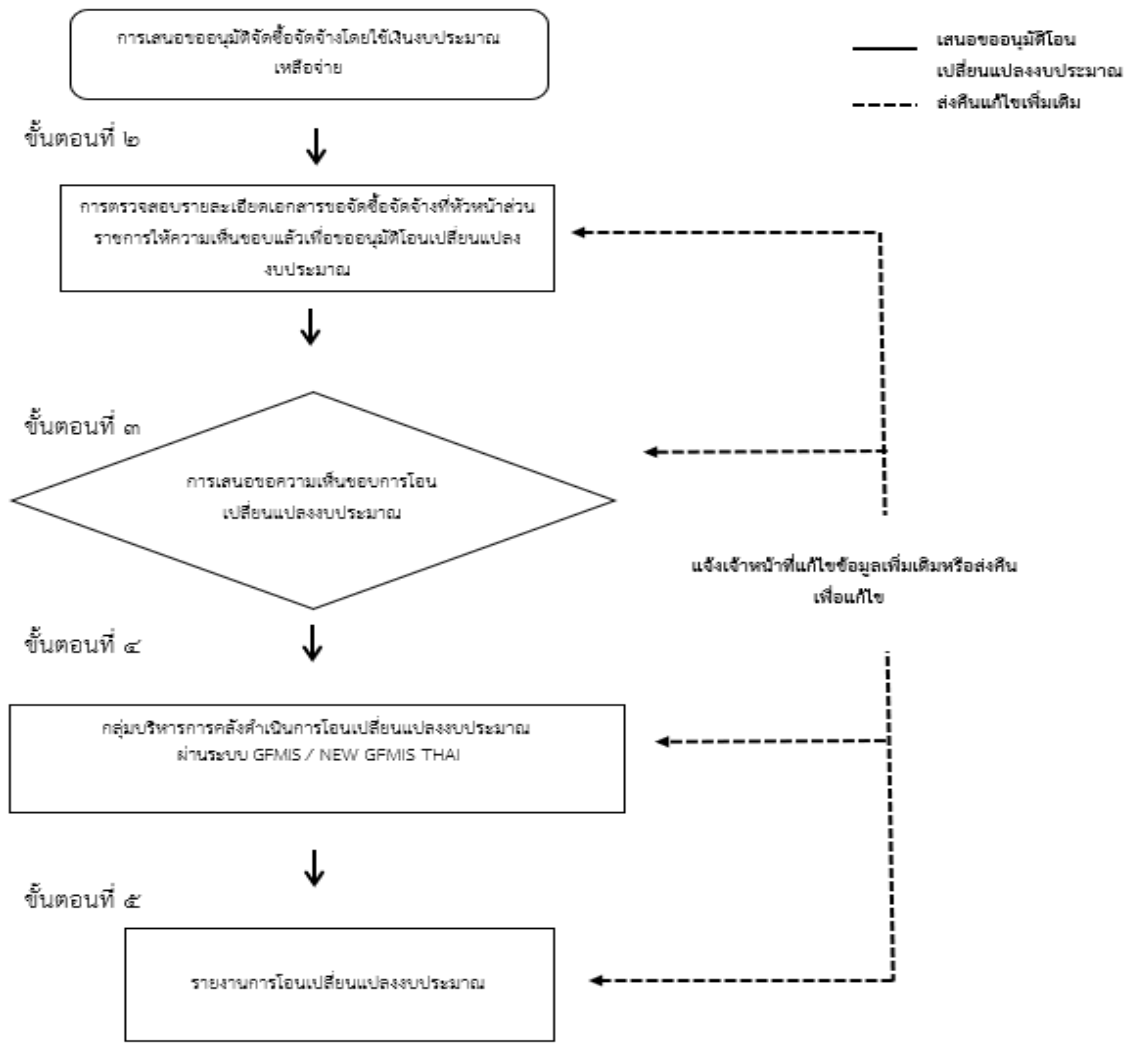

ා

การโอนเปลี่ยนแปลงงบประมาณผ่านระบบ GFMIS ตั้งแต่วันที่ ๑ ต.ค. ๒๕๖๒ ถึงวันที่ ๓ เม.ย. ๒๕๖๕ และโอนเปลี่ยนแปลงงบประมาณผ่านระบบ NEW GFMIS THAI ตั้งแต่วันที่ ๔ เม.ย. ๒๕๖๕ ถึงวันที่ ๓๐ ก.ย. ๒๕๖๕ เนื่องจากกรมบัญชีกลางได้เปลี่ยนการดำเนินงานจากระบบ GFMIS เป็นระบบ NEW GFMIS THAI ตั้งแต่วันที่ ๔ เม.ย. ๒๕๖๕ **โดยมีรายละเอียดดังนี้** 

| ขั้นตอน | กระบวนการ                                                     | รายการปฏิบัติการ                                                                                                    | ผู้รับผิดชอบ | ข้อมูลประกอบการ<br>ดำเนินงาน                                                                             | แหล่งข้อมูล | แบบรายงาน     | หมายเหตุ                                    |
|---------|---------------------------------------------------------------|----------------------------------------------------------------------------------------------------|--------------|----------------------------------------------------------------------------------------------------|-------------|---------------|---------------------------------------------|
| ©       | การเสนอขออนุมัติจัดซื้อจัดจ้างโดยใช้เงิน<br>งบประมาณเหลือจ่าย | <ul> <li>๑.๑ กอง/กลุ่ม เสนอเรื่อง<br/>ขออนุมัติจัดชื้อจัดจ้างให้<br/>ผู้อำนวยการกอง โดยใช้<br/>เงินงบประมาณเหลือจ่าย<br/>ประจำปีงบประมาณ พ.ศ.</li> <li>๑.๒ ผู้อำนวยการกอง<br/>เสนอเรื่องให้หัวหน้าส่วน<br/>ราชการพิจารณาให้ความ<br/>เห็นชอบและข้อเสนอแนะ<br/>(ถ้ามี)</li> <li>๑.๓ สลร.สค. รับเรื่องการ<br/>ขออนุมัติจัดซื้อจัดจ้างที่<br/>หัวหน้าส่วนราชการให้<br/>ความเห็นชอบเรียบร้อย<br/>แล้ว</li> </ul> | กอง/กลุ่ม    | <ul> <li>๑. บันทึกข้อความจาก<br/>กอง/กลุ่ม</li> <li>๒. รายละเอียดข้อมูลการ<br/>จัดซื้อจัดจ้าง</li> </ul> | กอง/กลุ่ม   | บันทึกข้อความ | ภาคผนวก<br>เอกสาร<br>ประกอบ<br>หมายเลข<br>๒ |

| ขั้นตอน | กระบวนการ                                                                                                    | รายการปฏิบัติการ                                                                                                    | ผู้รับผิดชอบ                                                                                                    | ข้อมูลประกอบการ<br>ดำเนินงาน                                                                                                    | แหล่งข้อมูล                                                     | แบบรายงาน                                                                                                    | หมายเหตุ                                    |
|---------|----------------------------------------------------------------------------------------------------|----------------------------------------------------------------------------------------------------|----------------------------------------------------------------------------------------------------|----------------------------------------------------------------------------------------------------|-----------------------------------------------------------------|----------------------------------------------------------------------------------------------------|---------------------------------------------|
| ල       | การตรวจสอบรายละเอียดเอกสารขอจัดซื้อจัด<br>จ้างที่หัวหน้าส่วนราชการให้ความเห็นชอบแล้ว<br>เพื่อขออนุมัติโอนเปลี่ยนแปลงงบประมาณ | <ul> <li>๒.๑ กลุ่มบริหารงานคลัง</li> <li>ตรวจสอบความถูกต้อง</li> <li>ของข้อมูล</li> <li>๒.๒ กลุ่มบริหารงานคลัง</li> <li>ตรวจสอบข้อมูลว่าเข้าตาม</li> <li>เงื่อนไขการโอนเปลี่ยนแปลง</li> <li>งบประมาณหรือไม่</li> <li>๒.๓ กลุ่มบริหารงานคลัง</li> <li>ตรวจสอบจำนวนเงินเหลือ</li> <li>จ่ายเพียงพอในการโอน</li> <li>เปลี่ยนแปลงงบประมาณ</li> <li>หรือไม่</li> </ul> | กอง/กลุ่ม/<br>สลร.สค.<br>(ผู้ขอประเมิน<br>ได้รับมอบหมาย<br>จาก หสค. ให้<br>รับผิดชอบใน<br>รายการปฏิบัติการ<br>ทั้งหลด) | <ul> <li>๑. บันทึกข้อความจาก<br/>กอง/กลุ่ม</li> <li>๒. รายงานสรุปยอด<br/>คงเหลืองบประมาณ</li> <li>๓. รายละเอียดการโอน<br/>เปลี่ยนแปลงงบประมาณ</li> </ul> | ๑. ทะเบียนคุม<br>งบประมาณ<br>๒.ระบบ GFMIS<br>/NEW GFMIS<br>THAI | <ul> <li>๑. บันทึกข้อความ</li> <li>๒. รายละเอียด</li> <li>รายการโอน</li> <li>เปลี่ยนแปลง</li> <li>งบประมาณ</li> <li>๓. รายงานจำนวน</li> <li>เงินคงเหลือในระบบ</li> <li>GFMIS/NEW GFMIS</li> <li>THAI</li> </ul> | ภาคผนวก<br>เอกสาร<br>ประกอบ<br>หมายเลข<br>๓ |

| ขั้นตอน | กระบวนการ                                                                          | รายการปฏิบัติการ                                                                                                    | ผู้รับผิดชอบ                                                                                              | ข้อมูลประกอบการ<br>ดำเนินงาน                                                                                                    | แหล่งข้อมูล                                                     | แบบรายงาน                                                                                                    | หมายเหตุ                                    |
|---------|------------------------------------------------------------------------------------|----------------------------------------------------------------------------------------------------|----------------------------------------------------------------------------------------------------|----------------------------------------------------------------------------------------------------|-----------------------------------------------------------------|----------------------------------------------------------------------------------------------------|---------------------------------------------|
| តា      | การเสนอขอความ<br>เห็นชอบการโอน<br>เปลี่ยนแปลงงบประมาณ                              | <ul> <li>๓.๑ กลุ่มบริหารงานคลัง</li> <li>เสนอเรื่องขออนุมัติการ</li> <li>โอนเปลี่ยนแปลงงบประมาณ</li> <li>ให้หัวหน้าส่วนราชการ</li> <li>๓.๒ หัวหน้าส่วนราชการ</li> <li>ให้ความเห็นชอบและให้</li> <li>ขอเสนอแนะ (ถ้ามี)</li> </ul>   | สลร.สค.<br>( ผู้ขอประเมิน<br>ได้รับมอบหมาย<br>จาก หสค. ให้<br>รับผิดชอบใน<br>รายการปฏิบัติการ<br>ข้อ ๓๑)  | <ul> <li>๑. บันทึกข้อความ</li> <li>จากกอง/กลุ่ม</li> <li>๒. รายงานสรุปยอด</li> <li>คงเหลืองบประมาณ</li> <li>๓. รายละเอียดการ</li> <li>โอนเปลี่ยนแปลง</li> <li>งบประมาณ</li> </ul>                                                                                     | ๑. ทะเบียนคุม<br>งบประมาณ<br>๒.ระบบ GFMIS<br>/NEW GFMIS<br>THAI | <ul> <li>๑. บันทึกข้อความ</li> <li>๒. รายละเอียด</li> <li>รายการโอน</li> <li>เปลี่ยนแปลง</li> <li>งบประมาณ</li> <li>๓. รายงานจำนวน</li> <li>เงินคงเหลือในระบบ</li> <li>GFMIS/NEW GFMIS</li> <li>THAI</li> </ul> | ภาคผนวก<br>เอกสาร<br>ประกอบ<br>หมายเลข<br>๓ |
| ي<br>د  | กลุ่มบริหารการคลังดำเนินการโอนเปลี่ยนแปลงงบประมาณ<br>ผ่านระบบ GFMIS/NEW GFMIS THAI | <ul> <li>๔.๑ กลุ่มบริหารงานคลังรับ<br/>เรื่องการขออนุมัติการโอน<br/>เปลี่ยนแปลงที่หัวหน้าส่วน<br/>ราชการให้ความเห็นชอบ<br/>เรียบร้อยแล้ว</li> <li>๔.๒. การโอนเปลี่ยนแปลง<br/>งบประมาณผ่านระบบ<br/>GFMIS /NEW GFMIS THAI</li> </ul> | สลร.สค.<br>( ผู้ขอประเมิน<br>ได้รับมอบหมาย<br>จาก หสค. ให้<br>รับผิดชอบใน<br>รายการปฏิบัติการ<br>ทั้งหมด) | <ul> <li>๑. บันทึกข้อความ<br/>จากกอง/กลุ่ม</li> <li>๒. บันทึกข้อความ<br/>จากกลุ่มบริหารงาน<br/>คลังเรื่องขออนุมัติ<br/>โอนเปลี่ยนแปลง<br/>งบประมาณ</li> <li>๓. รายงานสรุปยอด<br/>คงเหลืองบประมาณ</li> <li>๔. รายละเอียดการ<br/>โอนเปลี่ยนแปลง<br/>งบประมาณ</li> </ul> | ๑. ทะเบียนคุม<br>งบประมาณ<br>๒.ระบบ GFMIS<br>/NEW GFMIS<br>THAI | <ul> <li>๑. บันทึกข้อความ</li> <li>๒. รายละเอียด</li> <li>รายการโอน</li> <li>เปลี่ยนแปลง</li> <li>งบประมาณ</li> <li>๓. รายงานจำนวน</li> <li>เงินคงเหลือในระบบ</li> <li>GFMIS/NEW GFMIS</li> <li>THAI</li> </ul> | ภาคผนวก<br>เอกสาร<br>ประกอบ<br>หมายเลข<br>๓ |

| ขั้นตอน | กระบวนการ                                                                                                    | รายการปฏิบัติการ                                                                                                    | ผู้รับผิดชอบ                                                                                                    | ข้อมูลประกอบการ<br>ดำเนินงาน                                                                                                    | แหล่งข้อมูล                                                     | แบบรายงาน                                                                                                    | หมายเหตุ                                    |
|---------|----------------------------------------------------------------------------------------------------|----------------------------------------------------------------------------------------------------|----------------------------------------------------------------------------------------------------|----------------------------------------------------------------------------------------------------|-----------------------------------------------------------------|----------------------------------------------------------------------------------------------------|---------------------------------------------|
| č       | รายงานการโอนเปลี่ยนแปลงงบประมาณ<br>ตามระเบียบว่าด้วยการบริหารงบประมาณ พ.ศ.<br>๒๕๖๒ ข้อ ๒๙ กำหนดให้หน่วยรับงบประมาณ<br>สามารถโอนเงินจัดสรรหรือเปลี่ยนแปลงเงินจัดสรร<br>รายการใดได้ โดยไม่ต้องขอทำความตกลงกับสำนัก<br>งบประมาณ เมื่อหน่วยรับงบประมาณดำเนินการ<br>โอนเงินจัดสรร และหรือการเปลี่ยนแปลงเงิน<br>จัดสรรรายการใดแล้ว ให้จัดส่งรายงานการโอน<br>เงินจัดสรร และหรือการเปลี่ยนแปลงเงินจัดสรร<br>ตามแบบที่สำนักงบประมาณกำหนด | <ul> <li>๕.๑ กลุ่มบริหารงานคลัง<br/>เสนอเรื่องการรายงานการ<br/>โอนเปลี่ยนแปลงงบประมาณ<br/>ให้หัวหน้าส่วนราชการลง<br/>นามในหนังสือ และแบบ<br/>ง. ๒ ๔ ๑ ถึ ง ส ำ นั ก<br/>งบประมาณ กรมบัญชีกลาง<br/>และสำนักงานการตรวจเงิน<br/>แผ่นดิน</li> <li>๕.๒ หัวหน้าส่วนราชการ<br/>ลงนามในหนังสือเรื่องการ<br/>รายงานโอนเปลี่ยนแปลง<br/>งบประมาณและแบบ<br/>ง. ๒๔๑</li> <li>๕.๓ กลุ่มบริหารงานคลังรับ<br/>เรื่องรายงานการโอน<br/>เปลี่ยนแปลงงบประมาณ<br/>และแบบ ง.๒๔๑ ที่หัวหน้า<br/>ส่วนราชการลงนามเรียบร้อย<br/>แล้วและนำส่ง สำนัก<br/>งบประมาณ กรมบัญชีกลาง<br/>และสำนักงานการตรวจเงิน<br/>แผ่นดินต่อไป</li> </ul> | สลร.สค.<br>(ผู้ขอประเมิน<br>ได้รับมอบหมาย<br>จากหสค. ให้<br>รับผิดชอบใน<br>รายการปฏิบัติการ<br>ข้อ ๕.๑ และ<br>ข้อ ๕.๓) | <ul> <li>๑. บันทึกข้อความ<br/>จากกอง/กลุ่ม</li> <li>๒. บันทึกข้อความ<br/>จากกลุ่มบริหารงาน<br/>คลังเรื่องขออนุมัติ<br/>โอนเปลี่ยนแปลง<br/>งบประมาณ</li> <li>๓. รายงานสรุปยอด<br/>คงเหลืองบประมาณ</li> <li>๔. รายละเอียดการ<br/>โอนเปลี่ยนแปลง<br/>งบประมาณ</li> </ul> | ๑. ทะเบียนคุม<br>งบประมาณ<br>๒.ระบบ GFMIS<br>/NEW GFMIS<br>THAI | <ul> <li>๑. บันทึกข้อความ</li> <li>๒. รายละเอียด</li> <li>รายการโอน</li> <li>เปลี่ยนแปลง</li> <li>งบประมาณ</li> <li>๓. รายงานจำนวน</li> <li>เงินคงเหลือในระบบ</li> <li>GFMIS/NEW GFMIS</li> <li>THAI</li> <li>๔.แบบ ง.๒๔๑</li> </ul> | ภาคผนวก<br>เอกสาร<br>ประกอบ<br>หมายเลข<br>๔ |

#### ๖. ขั้นตอนการดำเนินงานการโอนเปลี่ยนแปลงงบประมาณของ ขร.

๑ เมื่อ สลร.สค. ได้รับเรื่องการเสนอขออนุมัติจัดซื้อจัดจ้างโดยใช้เงินงบประมาณ เหลือจ่ายที่หัวหน้าส่วนราชการให้ความเห็นชอบเรียบร้อยแล้ว สลร.สค. จะตรวจสอบความถูกต้องของ ข้อมูล และตรวจสอบจำนวนเงินงบประมาณคงเหลือในระบบ GFMIS/NEW GFMIS THAI และจำนวนเงิน คงเหลือในทะเบียนคุมเงินงบประมาณ

๒ สลร.สค. เสนอเรื่องขออนุมัติการโอนเปลี่ยนแปลงงบประมาณให้หัวหน้าส่วนราชการให้ความ

๓ เมื่อ สลร.สค. ได้รับเรื่องขออนุมัติการโอนเปลี่ยนแปลงงบประมาณที่หัวหน้าส่วนราชการให้ ความเห็นชอบแล้ว สลร.สค. จะดำเนินการโอนเปลี่ยนแปลงงบประมาณผ่านระบบ GFMIS/NEW GFMIS THAI โดยมีขั้นตอนการโอนเปลี่ยนแปลงบประมาณ การยกเลิกการโอนเปลี่ยนแปลงงบประมาณ และการ ค้นหาเอกสารการโอนเปลี่ยนแปลงงบประมาณ โดยมีขั้นตอนดังนี้

#### ๗. ขั้นตอนการโอนเปลี่ยนแปลงงบประมาณผ่านระบบ GFMIS

เห็นชอบ

หน่วยงานส่วนกลางระดับกรมสามารถโอนเปลี่ยนแปลงงบประมาณผ่านเมนู SAP ➡ ส่วนเพิ่มเติม ➡ ระบบ บริหารงบประมาณ ➡ การบันทึกรายการ ➡ สำหรับส่วนราชการ ➡ การทำรายการงบประมาณ ➡ZFMBB\_TRN การโอน/เปลี่ยนแปลงงบประมาณ ตามภาพที่ ๑

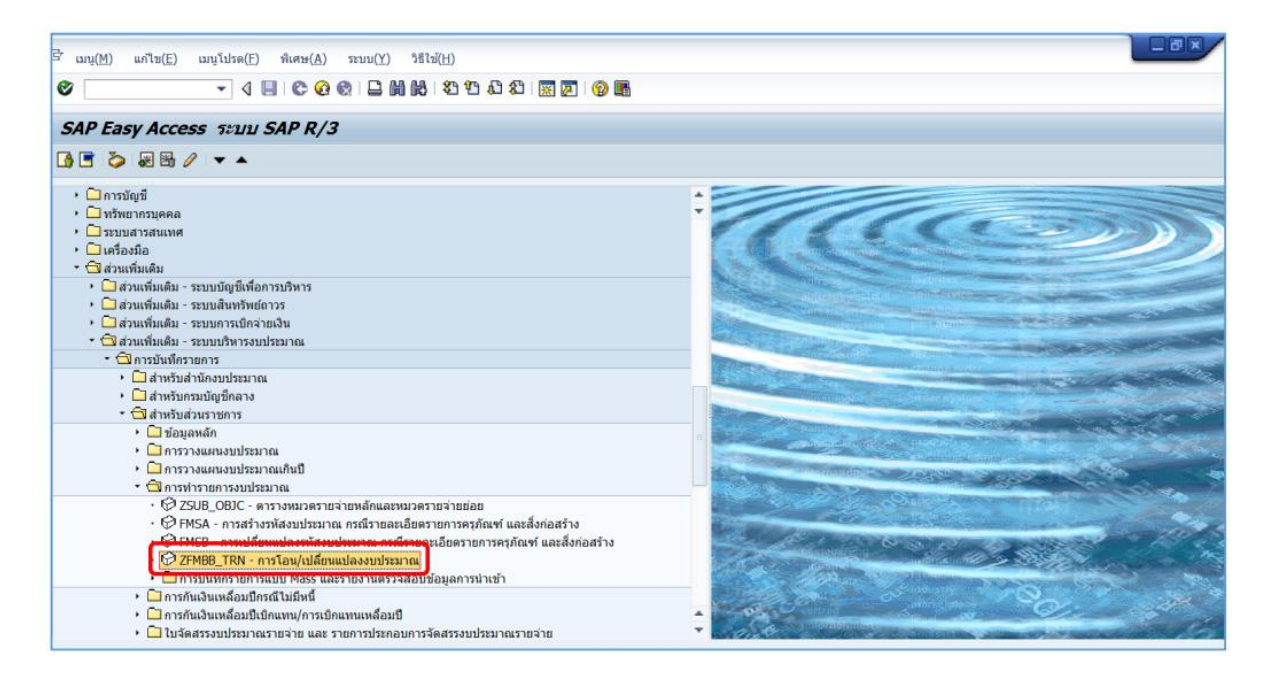

ภาพที่ ๑

| ៤ ระบบ(Y) วิธีไข้(H)   | ▼ 4 目 6 6 6 1 日 1 1 1 1 1 1 1 1 1 1 1 1 1 1 1                   |  |
|------------------------|-----------------------------------------------------------------|--|
| SAP                    |                                                                 |  |
| 도 원고1120 FM<br>1290 FM | ระบุเขต FM THAI แล้วคลิ๊กปุ่ม 🗹<br>เพื่อเข้าสู่หน้าจอถัดไป<br>เ |  |

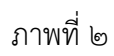

#### แบบฟอร์มตามาพที่ ๓ แถบข้อมูลทั่วไป ประกอบด้วยข้อมูลต่างๆดังนี้

| ระแถกผารณูลที่ยุ่น เว่.โผงห |                                                     |
|-----------------------------|-----------------------------------------------------|
| วันที่เอกสาร                | ระบบแสดงวันที่ปัจจุบัน สามารถเปลี่ยนได้             |
| วันที่ผ่านรายการ            | ระบบแสดงวันที่ปัจจุบัน สามารถเปลี่ยนได้             |
| ปีบัญชี                     | ระบบแสดงปีบัญชีปัจจุบัน                             |
| ประเภทเอกสาร                | ผู้ใช้เลือกประเภทเอกสารการโอน ประกอบด้วย            |
|                             | ๒๐๐๐ โอนจัดสรรงบประมาณลงหน่วยระบบงบประมาณ (GEN/COM) |
|                             | ๒๑๐๐ โอนจัดสรรงบประมาณลงระดับกอง (DGEN/DCOM)        |
|                             | ๓๐๐๐ โอนเปลี่ยนแปลงงบประมาณ (GEN/COM)               |
|                             | ๓๑๐๐ โอนเปลี่ยนแปลงงบประมาณ (DGEN/DCOM)             |
|                             | ๖๐๐๐ โอนงบประมาณงบกลางระดับหน่วยรับงบประมาณ         |
|                             | ๖๑๐๐ โอนงบประมาณงบกลางระดับกอง                      |
| จำนวนเงิน                   | ระบุจำนวนเงินที่ต้องการโอน                          |
| รหัสงบประมาณ                | ระบุรหัสงบประมาณที่ต้องการโอน                       |
| หน่วยรับงบประมาณ            | ระบุหน่วยรับงบประมาณ ๑๐ หลัก                        |
| รหัสแหล่งเงิน               | ระบุรหัสแหล่งเงิน                                   |
| รายการผูกพันงบประมาณ        | ระบุรหัสรายการผูกพันงบประมาณ                        |
| รหัสพื้นที่                 | ระบุรหัสพื้นที่                                     |
| ข้อความ                     | ระบุข้อความการโอน                                   |

| เอกสาร     | ( <u>D</u> ) | แก้ไข( <u>E</u> ) ไปที่                                                                                         | ( <u>G)</u> พีเศษ( <u>X</u> ) สภา                                                                                                    | າທແວດລ້ວມ( <u>N)</u>           | ซีไซ์( <u>H</u> )   |                              |                         |   |
|------------|--------------|----------------------------------------------------------------------------------------------------|----------------------------------------------------------------------------------------------------|--------------------------------|---------------------|------------------------------|-------------------------|---|
| 2          |              | •                                                                                                    | 4 📙 😋 🤮 😫                                                                                                    |                                | 🗏 🛛 🔞 🖫             |                              |                         |   |
| 7 L        | มาด          | ารฐานการม                                                                                                    | ่างานการท่างบบ                                                                                                    | ประมาณ - สร้างเอกส             | 75                  |                              |                         |   |
| เปิด/ปิด ภ | าพรวมข       | องเอกสาร 🎾                                                                                                    | 🗟 🔂 ຣະຈັນ Prepos                                                                                                    | st 📙 เค็บบันพึกการเปลี่ยนแปลง  | 📝 ข้อความแบบยาว 🧯   | 🖁 รายงานการตรวจสอบของข้อความ | ข้อความต่อบรรทัด        |   |
|            |              |                                                                                                    | ตรวจสอบเอกสาร                                                                                                    | (F7)                           |                     |                              | *                       |   |
| หมวดงบ     | ประมาถ       | 1 fi                                                                                                    | ารข่าระเงิน                                                                                                    | <ul> <li>◄ เวอร์ขัน</li> </ul> | 0                   |                              | *                       |   |
| ประเภทเ    | อกสาร        | 3                                                                                                    | 000                                                                                                    | วันที่เอกสาร                   | 25.06.2019          | *                            |                         |   |
|            |              |                                                                                                    |                                                                                                    | วันผ่านรายการ                  | 25.06.2019          |                              |                         |   |
| ผู้ส่ง     |              |                                                                                                    |                                                                                                    |                                |                     |                              |                         |   |
| បឹប័លអ្នី  |              | 2                                                                                                    | 019                                                                                                    |                                |                     |                              |                         |   |
| ประเภทง    | บประมา       | າຄ. C                                                                                                    | OM                                                                                                    |                                |                     |                              |                         |   |
| date       |              |                                                                                                    |                                                                                                    |                                |                     |                              |                         |   |
| สีมัญญี    |              | 5                                                                                                    | 10                                                                                                    |                                |                     |                              |                         |   |
| alstion    | aulsaar      |                                                                                                    | OM                                                                                                    |                                |                     |                              |                         |   |
| Liseartin  | LT I ACM     | in C                                                                                                    |                                                                                                    |                                |                     |                              |                         |   |
|            |              |                                                                                                    | 🗵 🚺 🖪 uuloumf                                                                                                    | n                              |                     |                              |                         |   |
| บรรทัด     |              |                                                                                                    |                                                                                                    |                                |                     |                              |                         |   |
| ย บรรทัด   | -/+          | แหล่งของเงิน                                                                                                    | รหัสงบประมาณ                                                                                                    | รายการผูกพันงบประมาณ           | พื้นที่/กิจกรรมหลัก | หน่วยรับงบประมาณ             | จำนวนเงิน (THB) ข้อความ |   |
| 00000      | -            | 6211320                                                                                                    | 2100635033420001                                                                                                    | 1208                           | P1000               | 2100600003                   | 5,581.48                | - |
| 000001     |              | And and the second second second second second second second second second second second second second second s | the second second | 5000                           |                     |                              |                         |   |

ภาพที่ ๓

จากภาพที่ ๓ ให้กรอกรายละเอียดดังนี้

- ๑. ระบุประเภทเอกสาร
- ๒. ระบุวันที่เอกสารและวันที่ผ่านรายการ
- m. ระบุ<sup>์</sup>ปีบัญชีผู้ส่งและประเภทงบประมาณในส่วนของผู้ส่งและผู้รับ
- ๔. ระบุเครื่องหมายลบ (-) ในบรรทัดรายการที่ ๑ และระบุ แหล่งเงิน รัหสงบประมาณ พื้นที่กิจกรรม หน่วย รับงบประมาณ และจำนวนเงิน ของงบประมาณที่ต้องการส่งโอนเปลี่ยนแปลง
- ๕ ระบุเครื่องหมายลบ (+) ในบรรทัดรายการที่ ๒ และระบุ แหล่งเงิน รัหสงบประมาณ พื้นที่กิจกรรม หน่วย รับงบประมาณ และจำนวนเงิน ของงบประมาณที่ต้องการรับโอนเปลี่ยนแปลง
- ๖ ระบุเหตุผลให้สอดคล้องกับประเภทเอกสารโอน

| 🖙 เอกสาร( <u>D</u> ) แก้ไ           | ข(E) ไปที่( <u>G)</u> พิเศษ(X) สภ                    | าพแวดล้อม( <u>N</u> ) ระบบ(Y) วิธี                                        | ใข <u>(H)</u>                 |                    |                       |       |
|-------------------------------------|------------------------------------------------------|---------------------------------------------------------------------------|-------------------------------|--------------------|-----------------------|-------|
| 0                                   | - 4 📙 😂 🚱                                            | - <b>H</b> K   2 1 2 2 2                                                  | ¥ 2 😗 🖪                       |                    |                       |       |
| 🕫 🕽 มาดร<br>เปิด/ปิด ภาพรวมของเ     | <b>ฐานการทำงานการ</b><br>อกสาร 🌮 🖀 🔂 ระงับ<br>(ชววลอ | 1.เมื่อกรอกข้อมู                                                          | ลครบถ้วนแ <i>ล</i> ่          | ้าวกดปุ่ม 🚰 เพื่อต | ทรวจสอบความผิดพล      | าด    |
| หมวดงบประมาณ<br>ประเภทเอกสาร        | การช่าระเงิน<br>3000                                 | <ul> <li>เวอร์ขัน</li> <li>วันที่เอกสาร</li> <li>วันผ่านรายการ</li> </ul> | 0<br>25.06.2019<br>25.06.2019 | Å<br>V             | *                     | Ť     |
| ผู้ส่ง<br>ปีบัญชี<br>ประเภทงบประมาณ | 2019<br>COM                                          |                                                                           |                               |                    |                       |       |
| ตัวรับ<br>ปีบัญขี<br>ประเภทงบประมาณ | 2019<br>COM                                          |                                                                           |                               |                    |                       | *     |
| บรรทัด                              | A 7 H Z 🖬 Autour                                     | n                                                                         |                               |                    |                       |       |
| 🗟 บรรทัด -/+ แ                      | หล่งของเงิน รหัสงบประมาณ                             | รายการผูกพันงบประมาณ                                                      | พื้นที่/กิจกรรมหลัก           | หน่วยรับงบประมาณ   | จำนวนเงิน (THB) ข้อคว | ער    |
| 000001 - 6                          | 211320 2100635033420001                              | 1208                                                                      | P1000                         | 2100600003         | 5,581.48              | -     |
| 000002 + 6                          | 211200 2100635033000000                              | 5000                                                                      | P1000                         | 2100600003         | 5,581.48              |       |
|                                     |                                                      | 2.053                                                                     | วจสอบแล้วไม                   | เพบข้อผิดพลาด      |                       | ×     |
| 🛃 ไม่พบความผิดพลาด                  | ເ ເວກສາรถูกตรวจสอบเสร็จสมบูรณ์แล้ว                   |                                                                           |                               |                    | PRD (1) 100 T gfux103 | OVR 🗎 |

ภาพที่ ๔

୭୦

| 🖻 เอกสาร(D) แก้ไซ(E) ไปที่(G) พิเศษ(X)<br>🎯 💽 🗸 🗐 🗨 ไ                                                    | กดปุ่ม 📙 เพื่อ                                                            | บบันทึกรายกา                            | ទេ                                           |                                                 |
|----------------------------------------------------------------------------------------------------|---------------------------------------------------------------------------|-----------------------------------------|----------------------------------------------|-------------------------------------------------|
| 👼 มาตรฐานการทำงานการทำงบ                                                                                 | เประมาณ - แสดงเอกส                                                        | ัาร                                     |                                              |                                                 |
| เปิด/ปิด ภาพรวมของเอกสาร 🌮 😹 ն ระจับ Prep                                                                | ost 📙 เก็บบันทึกการเปลี่ยนแปลง                                            | 📝 ข้อความแบบยาว 🛛 🔮                     | รายงานการตรวจสอบของข้อความ                   | ข้อความต่อบรรทัด                                |
| หมวดงบประมาณ การชำระเงิน<br>ประเภทเลกสาร 3000                                                            | <ul> <li>เวอร์ขัน</li> <li>วันที่เอกสาร</li> <li>วันต่ามรายการ</li> </ul> | 0 25.06.2019 25.06.2019                 | *                                            | ÷<br>v                                          |
| ผู้ส่ง<br>ปีบัญเป็ 2019<br>ประเภทงบประมาณ COM                                                            | 3469 163 1011 13                                                          | 25.00.2019                              |                                              |                                                 |
| ตัววับ<br>ปีบัญชี 2019<br>ประเภทงบประมาณ COM                                                             |                                                                           |                                         | π                                            |                                                 |
|                                                                                                    |                                                                           |                                         |                                              |                                                 |
| ■ -1 บรราทัด แหล่งของเงิน ราหัสงบประมาณ<br>- 1 6211320 21006350334200000<br>+ 2 6211200 2100635033000000 | รายการผูกพันงบประมาณ<br>1 1208<br>) <mark>5000</mark>                     | พื้นที่/กิจกรรมหลัก<br>P1000<br>g P1000 | หน่วยรับงบประมาณ<br>2100600003<br>2100600003 | จำนวนเงิน (THB) ช้อดวาม<br>5,581.48<br>5,581.48 |
|                                                                                                    | _                                                                         |                                         |                                              |                                                 |
| 🕐 เอกสาร 3000030035 ถูกสร้างสมบูรณ์แล้วในเชต FM TH                                                       | AI ปีบัญชี 2019                                                           | มื่อกดบันทึกเ                           | ล้วจะได้เลขที่เอ                             | กสาร 10 หลัก 3XXXXXXXXX                         |

ภาพที่ ๕

#### ขั้นตอนการยกเลิกโอนเปลี่ยนแปลงงบประมาณ ในระบบ GFMIS

หน่วยงานส่วนกลางระดับกรมสามารถโอนเปลี่ยนแปลงงบประมาณผ่านเมนู SAP ➡ ส่วนเพิ่มเติม ➡ ระบบ บริหารงบประมาณ ➡ การบันทึกรายการ ➡ สำหรับส่วนราชการ ➡ การทำรายการงบประมาณ ➡ZFMBB\_TRN การโอน/เปลี่ยนแปลงงบประมาณ ตามภาพที่ ๖

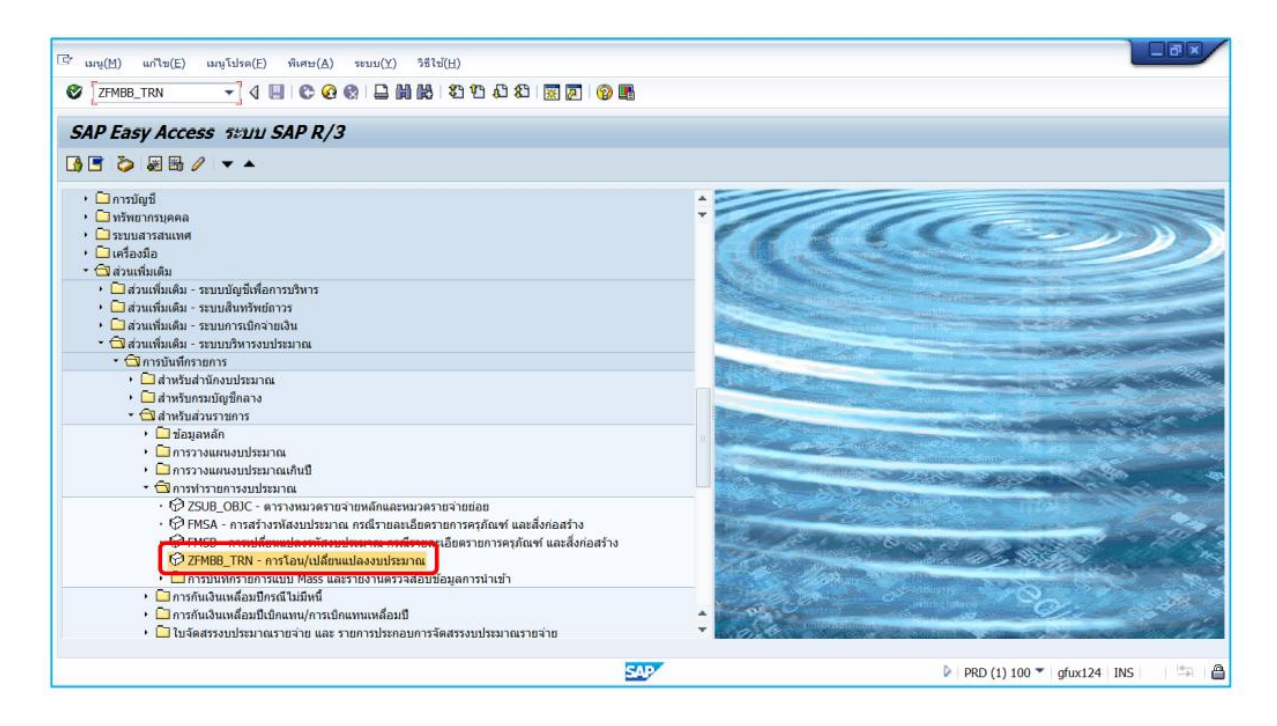

| G 12111(H) 75(13(H) | 1999.<br>1999.<br>1990.                                    |  |
|---------------------|------------------------------------------------------------|--|
| SAP                 |                                                            |  |
| C JOULDA FM         | ระบุเขต FM THAI แล้วคลิ๊กปุ่ม 🗹<br>เพื่อเข้าสู่หน้าจอถัดไป |  |

ภาพที่ ๗

| 🔄 เอกสาร(D) แก้ไข(E)<br>🤡                                      | ไปที่(G) พิเศษ(X) สภา<br>▼ � � ! � � � � !<br>เการทำงานการทำงบบ                                                                                                    | พนวลล์อม(N)<br>- เมื่อน<br>มีหมา กดปุ่<br>เระมาณ - ล                                                                | ม 🕅 เพื่อค้น                             | เหาเอกสารที่ต้องก          | าารกลับรายการ         |                 |  |  |
|----------------------------------------------------------------|----------------------------------------------------------------------------------------------------|----------------------------------------------------------------------------------------------------|------------------------------------------|----------------------------|-----------------------|-----------------|--|--|
| เปิด/ปิด ภาพรวมของเอกส<br>เอกสาร<br>โอา<br>Header Data ข้อมูลเ | าร 🦅 🖂 🔓 ระงับ Prepos<br>สถานะ<br>ทีมเดิม                                                                                                    | t 📙 เก็บบันทึกการเปลี่ยนแปลง<br>คำเร็มตัน                                                                           | 📝 ข้อความแบบขาว 🖉                        | รายงานการตรวจสอบของข้อความ | ข้อความต่อบรรทัด<br>• | *               |  |  |
| กระบวนการ<br>หมวดงบประมาณ<br>ประเภทเอกสาร                      | โอน<br>การข่าระเงิน<br>[2000]"]                                                                                                    | <ul> <li>ผลรวมผู้ส่ง</li> <li>ผลรวมผู้รับ</li> <li>เวอร์ชัน</li> <li>วันที่เอกสาร</li> <li>วันต่านรายการ</li> </ul> | 0.00<br>0.00<br>21.06.2019<br>21.06.2019 | *<br>*                     |                       |                 |  |  |
| ผู้ส่ง<br><b>วรรากัด</b><br><b>มรรรทัด</b> -/+ แหล่งว          | ผู้ส่ง     มีมากมายายาว 21.00.2019     มี     มี     ม     ม      ม      」      ม      ม      ม      ม      ม      ม      ม      ม      ม      ม      ม      ม      ม      ม      ม      ม      ม      ม      ม      ม      ม      ม      ม      ม      ม      ม      ม      ม      ม      ม      」      」      」        」      」      」      」      」      」      」      」      」      」      」      」      」      」      」      」      」      」      」      」      」      」      」 |                                                                                                    |                                          |                            |                       |                 |  |  |
|                                                                |                                                                                                    |                                                                                                    |                                          |                            |                       | •               |  |  |
|                                                                |                                                                                                    |                                                                                                    |                                          |                            |                       | *               |  |  |
|                                                                |                                                                                                    |                                                                                                    | SAP                                      |                            | PRD (2) 100 👻         | gfux122 INS 🖶 🖨 |  |  |

ภาพที่ ๘

| <ul> <li>เอกสาร([</li> <li>()</li> </ul> | <u>)</u> )     | เก้ไข( <u>E</u> ) | ไปที่(G) ทิเศษ(X) สภาพแ<br>▼ � 🔲 😋 ፼ 🚱 🖴                                                                        | วดล้อม(N) ระบบ(Y) วิธีไ<br>🕅 🎼 🍣 🏝 🕰 🏖 | u(H)<br>E 🖉   🖗 🖷 |                                               |
|------------------------------------------|----------------|-------------------|----------------------------------------------------------------------------------------------------|----------------------------------------|-------------------|-----------------------------------------------|
| 19 L                                     | มาด            | ารฐาน             | การทำงานการทำงบปร                                                                                               | ะมาณ - สร้างเอกสา                      | 5                 |                                               |
| เปิด/ปิด ภาย                             | พรวมข          | องเอกสา           | ຈ 🎾 🖂 🔓 ຈະຈັນ Prepost                                                                                           | 📙 เก็บบันทึกการเปลี่ยนแปลง             | 📝 ข้อความแบบยาว   | 🕸 รายงานการตรวจสอบของข้อความ ข้อความต่อบรรทัด |
| เอกสาร                                   |                |                   | สถานะ                                                                                                    | ค่าเริ่มด้น                            |                   |                                               |
| <b>P</b>                                 | ~ .            | · .               |                                                                                                    |                                        |                   |                                               |
| Header                                   | Data           | ขอมูลเา           | ານເສນ                                                                                                    |                                        |                   |                                               |
| กระบวนกา                                 | 15             |                   | โอน 🔻                                                                                                    | ผลรวมผู้ส่ง                            | 0.00              |                                               |
|                                          |                |                   | a a a ha a a ha a a ha a a ha a ha a a ha a ha a ha a ha a ha a ha a ha a ha a ha a ha a ha a ha a ha a ha a ha | ผลรวมผู้รับ<br>เออ <i>ร์กั</i> น       | 0.00              |                                               |
| หมวดงบบ<br>ประเภทเอ                      | เระมาถ<br>คสาร |                   | 2000                                                                                                    | เวอรขน<br>วันที่เอกสาร                 | 21.06.2019        |                                               |
|                                          |                |                   |                                                                                                    | วันผ่านรายการ                          | 21.06.2019        |                                               |
| ผู้ส่ง                                   |                | 🕒 ค้นห            | าเอกสาร                                                                                                    |                                        |                   |                                               |
|                                          | -              | e                 | ยด FM                                                                                                    | THAI                                   |                   | ระบุปีเอกสารและเลขที่เอกสารที่ต้องการ         |
| บรรทัด                                   |                |                   |                                                                                                    |                                        |                   |                                               |
| 🖹 บรรทัด                                 | -/+            | <u>الا</u>        | กสารที่มีผล<br>เอกสาร                                                                                           | 2019                                   |                   |                                               |
|                                          | •              | -                 | ลขที่เอกสาร                                                                                                    | 2000449427                             |                   | กลบวายกาว กตบุม 💌 เพอเขาสู่หนาจอ              |
|                                          | •              |                   |                                                                                                    |                                        |                   | e M I                                         |
|                                          |                | 0 LE              | เกสารที่พักไว้<br>ว                                                                                             | 2405404                                |                   | ถดเบ                                          |
|                                          | •              | <u>5</u>          | เช<br>มายเลขเอกฯที่ระงับ                                                                                        | 2106A01                                |                   |                                               |
| -                                        |                | -                 |                                                                                                    |                                        |                   |                                               |
|                                          | -              |                   |                                                                                                    |                                        |                   | VX ·                                          |
|                                          | •              | -                 |                                                                                                    |                                        | ,                 |                                               |
|                                          |                |                   |                                                                                                    |                                        |                   |                                               |
|                                          |                |                   |                                                                                                    |                                        | SAP               | ▶ PRD (2) 100 ▼   gfux122   INS   + @         |

| ₹<br>6 | เอกสาร()                                                                                             | <u>D</u> ) u                                               | กไข(E) ไปที่<br>▼          | (G) ทิเศษ(X) สภา<br>ป 🔲 🕼 🚱 🚱 🗎      | ทแวดล้อม(N) ระบบ(Y) วิธีไข้(F                                | 1)<br>] 🏹   😰 🎼                                        |                              |                              |                          |
|--------|----------------------------------------------------------------------------------------------------|------------------------------------------------------------|----------------------------|--------------------------------------|--------------------------------------------------------------|--------------------------------------------------------|------------------------------|------------------------------|--------------------------|
| 8      | <b>P</b>                                                                                             | มาด                                                        | รฐานการท                   | ่างานการทำงบบ                        | ระมาณ - สร้างเอกสาร                                          |                                                        |                              |                              |                          |
| ī      | ปิด/ปิด ภา                                                                                           | พรวมขอ                                                     | องเอกสาร 🎲                 | 🖂 🚰 ระຈັນ Prepost                    | t 📙 เก็บบันทึกการเปลี่ยนแปลง 🛛                               | 🖁 ข้อความแบบยาว 🔮                                      | 🖁 รายงานการตรวจสอบของข้อความ | ข้อความต่อบรรทัด             |                          |
|        | เอกสาร                                                                                               |                                                            |                            | สถานะ                                | ด่าเริ่มดัน                                                  |                                                        |                              |                              | <u>.</u>                 |
| P      | 1                                                                                                    | Data                                                       |                            |                                      |                                                              |                                                        |                              | ·                            |                          |
| -      | Header                                                                                               | Data                                                       | ช่อมูลเพิ่มเดิม            |                                      |                                                              |                                                        |                              |                              |                          |
| Γ      | กระบวนก                                                                                              | าร                                                         | Ĩi                         | )u ·                                 | <ul> <li>ผลรวมผู้ส่ง</li> </ul>                              | 0.00                                                   | -                            |                              |                          |
| ſ      | หมวดงบบ<br>ประเภทเอ<br>ผู้ส่ง                                                                        | ไระมาณ<br>เกสาร                                            | 20                         | ารข่าระ<br>000 🕜 คุณต้อ              | ที่ยังไม่เก็บบันทึกจะสูญหาย<br>งการปิดเอกสารปัจจุบันหรือไม่? | le na fa                                               | กดปุ่ม                       | " <b>ใช่</b> " เพื่อเข้าสู่ห | เน้าจอถัดไป              |
| _      |                                                                                                    | <b>-</b>                                                   | avn                        |                                      |                                                              | <b>E</b> nten                                          |                              |                              |                          |
| B      | บรรทัด<br>บรรทัด<br>บรรทัด                                                                           | -/+                                                        | แหล่งของเงิน               | รหัสงบประมาณ                         | เข เมเข เ                                                    | พื้นที่/กิจกรรมหลัก                                    | หน่วยรับงบประมาณ             | ี่⊲ำนวนเงิน (THB)            | ข้อความ                  |
| R      | บรรทัด<br>บรรทัด<br>บรรทัด                                                                           | -/+<br>-                                                   | แหล่งของเงิน               | รทัสงบประมาณ                         | เข เมเข เ<br>รายการผูกพันงบประมาณ                            | ชั้นที่/กิจกรรมหลัก                                    | หน่วยรับงบประมาณ             | ຈຳນວນແຈ້ນ (THB)              | ข้อความ                  |
| R      | บรรทัด<br>บรรทัด<br>บรรทัด                                                                           | -/+<br>-                                                   | แหล่งของเงิน               | รหัสงบประมาณ                         | เข เมเข]:<br>รายการผูกพันงบประมาณ                            | ชั้นที่/กิจกรรมหลัก                                    | หน่วยรับงบประมาณ             | ຈຳນວພວີນ (THB)               | ข้อความ                  |
|        | มรรทัด<br>บรรทัด                                                                                     | -/+<br>-<br>-<br>-                                         | ) 📤 💙 👪<br>แหล่งของเงิน    | 🔀 📭 และ และเลล                       | เข เมเข]เ                                                    | ขึ้นที่/กิจกรรมหลัก                                    | หน่วยรับงบประมาณ             | ຈຳນວພວີນ (THB)               | ข้อความ                  |
|        | <b>ນ</b> รรทัด<br>ນรรทัด                                                                             | -/+<br>-<br>-<br>-                                         | ) 📤 💙 🕅                    | รหัสงบประมาณ                         | เข เมเข <sub></sub> ูเ                                       | ขึ้นที่/กิจกรรมหลัก                                    | หม่วยรับงบประมาณ             | จำนวนเงิน (THB)              | <u>ข้อความ</u><br>•<br>เ |
|        | บรรทัด<br>บรรทัด<br>บรรทัด                                                                           | -/+<br>-<br>-<br>-<br>-                                    | ) 🛆 🛡 🖨                    | รหัสงบประมาณ                         | เข เมเข เ                                                    | <ul> <li>ขึ้นที่/กิจกรรมหลัก</li> </ul>                | หน่วยรับงบประมาณ             | จำนวนเงิน (THB)              | ข้อความ<br>•             |
|        | <b>มรรทัด</b><br>บรรทัด                                                                              | -/+<br>-<br>-<br>-<br>-<br>-<br>-                          | ) 🏝 🛡 🖨                    | (25) กระสารและสารและ<br>รหัสงบประมาณ | เข เมเข เ                                                    | 🗙 อกเลก                                                | หน่วยรับงบประมาณ             | จำนวนเงิน (THB)              | <u>ข้อความ</u><br>•<br>• |
|        | <u>ר</u> שָּׁ                                                                                        | -/+<br>-<br>-<br>-<br>-<br>-<br>-<br>-<br>-<br>-           | ) 🛆 🛡 🕻 มี<br>แหล่งของเงิน | (2) รหัสงบประมาณ                     | เข เมเข เ                                                    | อาเลก<br>ที่มพี/กิจกรรมหลัก                            | หน่วยรับงบประมาณ             | จำนวนเงิน (THB)              | <u>ป้อความ</u>           |
|        | <b>L B</b><br>USSYÑA<br>USSYÑA                                                                       | -/+<br>-<br>-<br>-<br>-<br>-<br>-<br>-<br>-<br>-<br>-<br>- | ) 🛆 🤿 🕻                    | (23) การสารงางสาร<br>รหัสงบประมาณ    | เข เมเข <sub></sub> ูเ                                       | <ul> <li>อาเลท</li> <li>พื้นที่/กิจกรรมหลัก</li> </ul> | หน่วยรับงบประมาณ             | จำนวนเงิน (THB)              | ข้อความ<br>•<br>•        |
|        | <ul> <li>しまたがら</li> <li>いまたがら</li> <li>いまたがら</li> <li>・・・・・・・・・・・・・・・・・・・・・・・・・・・・・・・・・・・・</li></ul> | -/+<br>-<br>-<br>-<br>-<br>-<br>-<br>-<br>-<br>-           | แหล่งของเงิน               | (22) การสารงางสาร<br>รหัสงบประมาณ    | รายการผูกพัฒงบประมาณ                                         | <ul> <li>อาณสท</li> <li>พื้นที่/กิจกรรมหลัก</li> </ul> | หน่วยรับงบประมาณ             | ี่ ≉านวนเงิน (TH8)           | ช้อความ<br>• •<br>•      |

ภาพที่ ๑๐

| 🖻 🖬               | กสาร( <u>D)</u> แก้ไข( <u>E</u> )                                                               | ไปที่( <u>G</u> ) พิเศษ                                   | <u>+(X)</u> สภาพเ    | ເວດລ້ອມ( <u>N)                                    </u>                  | iใช้( <u>H</u> )                             |                                              |         |                                                   | -IBX       |
|-------------------|-------------------------------------------------------------------------------------------------|-----------------------------------------------------------|----------------------|-------------------------------------------------------------------------|----------------------------------------------|----------------------------------------------|---------|---------------------------------------------------|------------|
| e a<br>a<br>g r   | สร้าง(E)<br>สร้างโดยด้วอ้างอิง( <u>A</u> )<br><mark>กลับรายการ(⊻)</mark><br>ดรวจสอบ( <u>K</u> ) | Shift+F8<br>Shift+F9<br>Ctrl+F2                           | 🛛 🕄<br>รห่างบเ       | คลิ๊กเอกสา                                                              | ऽ(D) <b>&gt;</b> ।                           | เลือกกลับราย                                 | เการ(V) |                                                   |            |
|                   | ก็บบันทึก(5)<br>ยกเลิกการเปลี่ยนแปลง()<br>ด้วอย่างก่อนพิมพ์( <u>B)</u><br>ลบ(L)                 | ↓<br>U)<br>Ctrl+Shift+F8                                  | i Prepos             | ผ่านรายการ                                                              | ปีเอก                                        | าสาร 20:                                     | 19      | 110                                               | *          |
| ม<br>เมาร<br>เประ | แสดง <-> เปลี่ยนแปลง<br>ออกจากระบบ(X)<br>วดงบประมาณ<br>เภทเอกสาร                                | ช( <u>I</u> ) Ctrl+F9<br>Shift+F3<br>การช่าระเงิน<br>2000 | •                    | ผลรวมผู้ส่ง<br>ผลรวมผู้รับ<br>เวอร์ชัน<br>วันที่เอกสาร<br>วันผ่านรายการ | 50,000.00<br>50,000.00<br>0<br>21.06.2019    |                                              |         |                                                   | #          |
| ผู้ส่ง<br>📇       | -<br>                                                                                           | 🔚 แบ่งแยก                                                 |                      |                                                                         |                                              |                                              |         |                                                   | *          |
| ■ -/+<br>-<br>+   | - บรรวจัด แหล่งชะ<br>000001 621120<br>000002 621120                                             | องเงิน รหัสงบประ<br>10 21006390<br>10 21006390            | 14000000<br>14000000 | รายการผูกขันงบประมาณ<br>5000<br>5000                                    | <b>พื้นที่/กีจกรรมหลัก</b><br>P1000<br>P1000 | พม่วยวันงมประมาณ<br>2100600003<br>2100600003 |         | 3ามวนเงิน (THB) ข้อความ<br>50,000.00<br>50,000.00 |            |
| 4                 | •                                                                                               |                                                           |                      | #                                                                       | SAP                                          |                                              |         | ▶   PRD (2) 100 ▼   gfux122   INS                 | <b>+</b> → |

ภาพที่ ๑๑

จากนั้นกดปุ่ม 🛺 เพื่อตรวจสอบความผิดพลาด

| โร้ เอกสารการมือน - ช่อความ<br>ภาพรวม<br>• ▲ การควมคุมการใช้เงินทุน (FM)<br>เราะ ลิศาสตร์ (Sec. ) (C. ) (C. )                                                                                                    | 47u<br>1<br>LTxt Det.                                                                                           | <ul> <li>∧ดปุ่ม⊠ เพื่อปิด</li> <li>ข้อความแจ้งเตือน</li> </ul> |
|----------------------------------------------------------------------------------------------------|----------------------------------------------------------------------------------------------------|----------------------------------------------------------------|
| דו איז נוצאנענענענענענענענענענענענענענענענענענענע                                                                                                    | а поциа по то то то со то со то со то со то со то со то со то со то со то со то со то со то со то со то со то с |                                                                |
| ∟<br>บรรรโด<br>1997 - 1997 โด<br>1997 - 1997 <b>1</b> 997 <b>1</b> 997 <b>1</b> 997 <b>1</b> 997 <b>1</b> 997 <b>1</b> 997 <b>1</b> 997 <b>1</b> 977 <b>1</b> 977 <b>1</b> | L                                                                                                    | •                                                              |
| + 000002 50,000.00-                                                                                                    | ระบบไม่พบความผิดพลา                                                                                             | ด แต่แจ้งเตือนการใช้                                           |
| 🕑 เกิดความมิดพลาด (0 ความมิดพลาด, 1 ค่าเดือน). ดูรายละเอียดในรก.ค.มิดพลาด                                                                                                    | งบประมาณใกล้หมด                                                                                                 |                                                                |

| 🖻 เอกสาร(D) แก้ไข(E) ไปที่(G) ที่เศรษ<br>🖉 💽 ป 🌆 🏹 กดปุ่ม 🔛 เจ<br>แก่บรายกา<br>พาตรฐานการห่างานการ                                     | พื่อบันทึกรายการ                                                                                                  |
|----------------------------------------------------------------------------------------------------|----------------------------------------------------------------------------------------------------|
| เปิด/ปิด ภาพรวมของเอกสาร 🎾 📨 🚰 ระงับ 🛛 Prepost 📙 เก็บบันทึกการเปลี่ย                                                                   | ขนแปลง 📝 ข้อความแบบยาว 🎒 รายงานการตรวจสอบของข้อความ ข้อความต่อบรรทัด                                              |
| เอกสาร สถานะ คำเว็มต่น (การกล่<br>Header Data ข้อมูลเพิ่มเติม                                                                          | usa.)                                                                                                    |
| ุกระบวนการ โอน ♥ ผลรวมผู้ส่ง<br>ผลรวมผู้รับ<br>หมวดงบประมาณ การป่าระเงิน ♥ เวอร์ชัน<br>ประเภทแอกสาร 2000 วันที่เอกสาร<br>วันผ่านรายการ | 50,000.00-<br>50,000.00-<br>0<br>21.06.2019<br>7<br>1<br>1<br>1<br>1<br>1<br>1<br>1<br>1<br>1<br>1<br>1<br>1<br>1 |
| ห้ส่ง                                                                                                    |                                                                                                    |
| A 7 A Z E E ujsun                                                                                                    |                                                                                                    |
| 🗟 -/+ บรรทัด จำนวนเงิน (THB) ข้อความ                                                                                                   |                                                                                                    |
| - 000001 50,000.00-<br>+ 000002 50,000.00-                                                                                             |                                                                                                    |
|                                                                                                    |                                                                                                    |
|                                                                                                    | ▶ PRD (2) 100 ▼   gfux122   INS   =   ♣                                                                           |

ภาพที่ ดต

| 📴 เอกสาร(D) แก้ไซ(E) ไปที่(G) พิเศษ(X)         | สภาพแวดล้อม(N) ระบบ(Y) วิธีไข่(H)<br>🔇   📑 🛗 🖧   🏖 🏝 🎝 🎝   🧱 🗾   🍘               | R.                                  |                             |
|------------------------------------------------|----------------------------------------------------------------------------------|-------------------------------------|-----------------------------|
| 👼 🕽 มาตรฐานการทำงานการทำ                       | งบประมาณ - กลับรายการเอกสาร                                                      |                                     |                             |
| เปิด/ปิด ภาพรวมของเอกสาร 🌮 😹 🚰 ระงับ 🕴         | Prepost 📙 เก็บบันทึกการเปลี่ยนแปลง 🛛 🖉 ข้อความ                                   | เบบยาว 🖉 รายงานการตรวจสอบของข้อความ | ข้อความต่อบรรทัด            |
| เอกสาร สถานะ                                   | ค่าเริ่มต้น (การกลับรก.)                                                         |                                     | A                           |
| Header Data ข้อมอเชิ่มแต้ม                     |                                                                                  |                                     | i I                         |
| Header Data ขอมูลเพิ่มเตม                      |                                                                                  |                                     |                             |
| กระบวนการ โอน                                  | <ul> <li>ผลรวมผู้ส่ง</li> <li>50,000</li> <li>ผลรวมผู้ส่ง</li> </ul>             | 00-                                 |                             |
| หมวดงบประมาณ การชำระเงิน                       | <ul><li>พิสารมสูรบ</li><li>50,000</li><li>▼</li><li>เวอร์ชัน</li><li>0</li></ul> |                                     |                             |
| ประเภทเอกสาร 2000                              | วันที่เอกสาร 21.06.2                                                             | 019                                 |                             |
| ห้ส่ง                                          | วันผานรายการ                                                                     | X                                   |                             |
|                                                | นี้ค่าเดือน                                                                      | 1                                   |                             |
| บรรทัด                                         | L                                                                                |                                     | 1, ., o 1 ., d d v          |
| -/+ บรรทัด จำนวนเงิน (THE<br>0000001 50.000.00 | กด 'ทำต่อ' เพื่อบันทึก                                                           | 🔨 ก                                 | เดบุม"ทาตอ" เพอยนยนการ      |
| + 000002 50,000.00                             |                                                                                  |                                     |                             |
|                                                | 📙 ทำต่อ 🔐 Error L                                                                | og 🗶 ยกเลิก ป                       | านทกขอมูล                   |
|                                                | เก็บบันทึก                                                                       |                                     | J                           |
|                                                |                                                                                  | × ×                                 |                             |
|                                                |                                                                                  |                                     |                             |
|                                                |                                                                                  |                                     |                             |
|                                                |                                                                                  |                                     |                             |
|                                                |                                                                                  | SAP                                 | ▶ PRD (2) 100 ▼ gfux122 INS |

ภาพที่ ๑๔

| 🖙 เอกสาร( <u>D)</u> แก้ไข(E) | ไปที่( <u>G)</u> พิเศษ(X) สภาพแ | ວດລ້ວນ( <u>N)                                    </u> | H)                                           |                           |
|------------------------------|---------------------------------|-------------------------------------------------------|----------------------------------------------|---------------------------|
| 0                            | - 4 🔲 😋 🚱 🗳                     | M M IS 19 19 20                                       |                                              |                           |
| -                            |                                 |                                                       |                                              |                           |
| 👦 เ มาตรฐาน                  | การทำงานการทำงบปร               | ะมาณ - แสดงเอกสา                                      |                                              |                           |
| เปิด/ปิด ภาพรวมของเอกสา      | s 🎾 🖾 🚰 ຣະຈັນ Prepost           | 📙 เก็บบันทึกการเปลี่ยนแปลง                            | 🛿 ข้อความแบบยาว 🛛 🏧 รายงานการตรวจสอบของข้อคว | าม ข้อความต่อบรรทัด       |
| เอกสาร 200                   | 00449428 สถานะ                  | Posted (Reversal)                                     | ปีเอกสาร 2019                                | · ·                       |
|                              |                                 |                                                       |                                              | - ·                       |
| Header Data ข้อมูลเท่        | ทีมเดิม                         |                                                       |                                              |                           |
| กระบวนการ                    | โอน 🔻                           | ผลรวมผู้ส่ง                                           | 50,000.00-                                   |                           |
|                              |                                 | ผลรวมผู้รับ                                           | 50,000.00-                                   |                           |
| หมวดงบประมาณ                 | การข่าระเงิน 🔻                  | เวอร์ชัน                                              | 0                                            |                           |
| บระเภทเอกสาร                 | 2000                            | วนทเอกสาร<br>วันผ่วมรวยควร                            | 21.06.2019                                   |                           |
| ผู้ส่ง                       |                                 |                                                       |                                              |                           |
|                              |                                 |                                                       |                                              |                           |
| บรรทัด                       |                                 |                                                       |                                              |                           |
| 🗟 -/+ บรรทัด                 | จำนวนเงิน (THB) ข้อควา          | ม                                                     |                                              |                           |
| - 1                          | 50,000.00-                      |                                                       |                                              |                           |
| + 2                          | 50,000.00-                      |                                                       |                                              |                           |
|                              |                                 |                                                       |                                              |                           |
|                              |                                 |                                                       |                                              |                           |
|                              |                                 |                                                       |                                              |                           |
|                              |                                 |                                                       |                                              |                           |
|                              |                                 |                                                       |                                              | N 84 al                   |
|                              |                                 |                                                       | 🖌 เมือกดบันทึกแล้ว                           | วจะได้เลขทีเอกสาร 10 หลัก |
| <b>2000 440</b>              | 420                             | EN TUAL BALL DOLD                                     |                                              |                           |
| 2000449 מרחפר מבאחמית        |                                 | กษา THAI บบเมื่อ 2019                                 |                                              |                           |
|                              |                                 |                                                       |                                              |                           |
|                              |                                 |                                                       | 11 I W VI O C                                |                           |

#### ขั้นตอนการโอนเปลี่ยนแปลงงบประมาณ ในระบบ NEW GFMIS THAI

หน่วยงานส่วนกลางระดับกรมสามารถโอนเปลี่ยนแปลงงบประมาณผ่านแบบฟอร์ม อง ๐๑-โอน/เปลี่ยนแปลง งบประมาณโดยส่วนกลาง-เงินปีปัจจุบัน (อง.๐๑) สามารถเข้าใช้งานระบบโดย กดปุ่มบริหารงบประมาณ > โอนเปลี่ยนแปลงงบประมาณ> อง.๐๑ โอน/เปลี่ยนแปลงงบประมาณโดยส่วนกลาง เงินปีปัจจุบัน ตามภาพที่ ๑๖

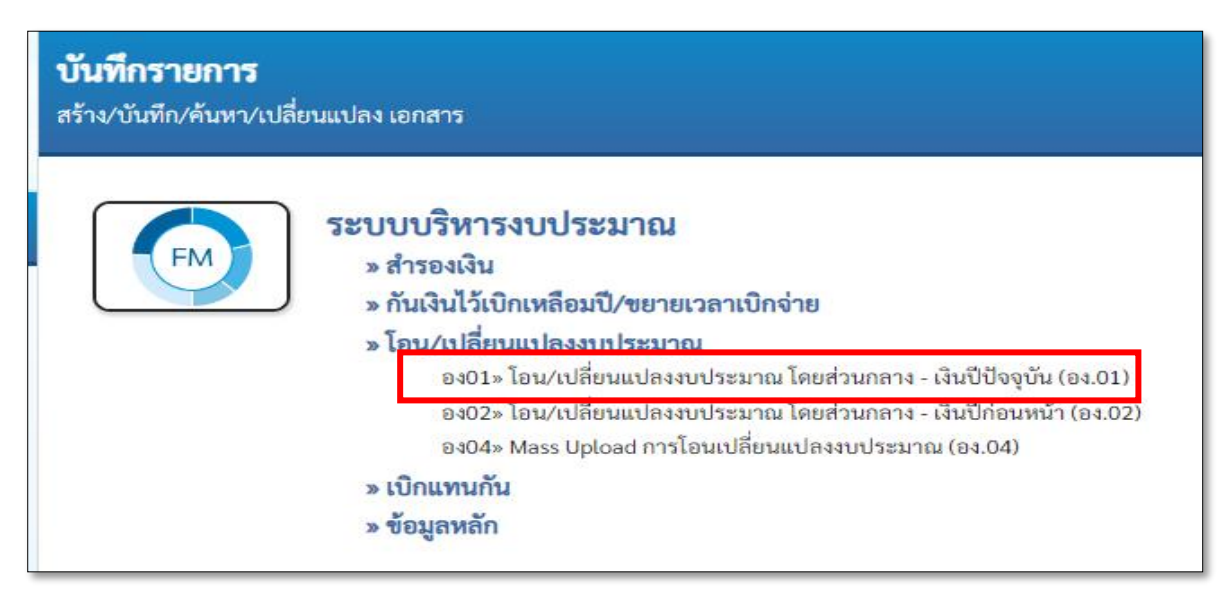

ภาพที่ ๑๖

แบบฟอร์ม อง.0๑ ประกอบด้วย ๓ ส่วน ได้แก่ สร้าง ยกเลิก ค้นหา แบบฟอร์มสร้างประกอบไปด้วย ๓ แถบได้แก่ข้อมูลทั่วไป ข้อมูลผู้ส่ง และข้อมูลผู้รับ **แถบข้อมูลทั่วไป** ประกอบด้วยข้อมูลต่างๆดังนี้

| รหัสหน่วยงาน      | ระบบจะแสดงรหัสหน่วยงานจำนวน ๕ หลัก                      |
|-------------------|---------------------------------------------------------|
| รหัสหน่วยเบิกจ่าย | ระบบจะแสดงรหัสหน่วยเบิกจ่ายจำนวน ๑๐ หลัก                |
| วันที่เอกสาร      | ระบบแสดงวันที่ปัจจุบัน สามารถเปลี่ยนได้                 |
| วันที่ผ่านรายการ  | ระบบแสดงวันที่ปัจจุ <sup>์</sup> บัน สามารถเปลี่ยนได้   |
| ปีบัญชี           | ระบบแสดงปีบัญชีปัจจุบัน                                 |
| หมายเลขอ้างอิง    | ผู้ใช้งานระบุหมายเลขอ้างอิงได้                          |
| ประเภทเอกสาร      | ผู้ใช้เลือกปร <sup>ู่</sup> ะเภทเอกสารการโอน ประกอบด้วย |
|                   | ๒๐๐๐ โอนจัดสรรงบประมาณลงหน่วยระบบงบประมาณ (GEN/COM)     |
|                   | ๒๑๐๐ โอนจัดสรรงบประมาณลงระดับกอง (DGEN/DCOM)            |
|                   | ๓๐๐๐ โอนเปลี่ยนแปลงงบประมาณ (GEN/COM)                   |
|                   | ๓๑๐๐ โอนเปลี่ยนแปลงงบประมาณ (DGEN/DCOM)                 |
|                   | ๖๐๐๐ โอนงบประมาณงบกลางระดับหน่วยรับงบประมาณ             |
|                   | ๖๑๐๐ โอนงบประมาณงบกลางระดับกอง                          |
| เหตุผล            | ผู้ใช้งานเลือกเหตุผลการโอนให้สอดคล้องกับประเภทเอกสารโอน |
| ผลร่วมผู้ส่ง      | ระบบสรุปผลรวมจำนวนเงินของผู้ส่ง                         |
| ผลรวมผู้รับ       | ระบบสรุปผลรวมจำนวนเงินของผู้รับ                         |
| คำอธิบาย          | ระบุคำอธิบาย                                            |

ตัวอย่างตามภาพที่ ๑๗ เลือกประเภทเอกสาร ๓๐๐๐ เหตุผล ๓๐๐๑

| ้อน/เปลี่ยนแปลงงบประมาณ โดยส่วนกลาง - เงินปีปัจจุบัน (อง.01)<br>ร้างเอกสารโอนงบประมาณ |                                         |                              |                  |          |  |  |
|---------------------------------------------------------------------------------------|-----------------------------------------|------------------------------|------------------|----------|--|--|
| <b>ข้อมูลทั่วไป</b> ข้อมูลผู้ส่ง                                                      | ข้อมูลผู้รับ                            |                              |                  |          |  |  |
| รหัสหน่วยงาน                                                                          | 08012<br>กรมการขนส่งทางราง              | วันที่เอกสาร                 | 02 ມີຄຸນາຍນ 2565 | Ē        |  |  |
|                                                                                       |                                         | วันที่ผ่านรายการ             | 02 มิถุนายน 2565 |          |  |  |
| <u>ปีบัญชี</u>                                                                        | 2565                                    | หมายเลขอ้างอิง               |                  |          |  |  |
| <u>ประเภทเอกสาร</u>                                                                   |                                         | ผลรวมผู้ส่ง                  |                  | 0.00 บาท |  |  |
| <u>เหตุผล</u>                                                                         | 3001 - การปรับเปลี่ยนงปม.ที่เป็นไปตามระ | ะเบียบว่าด้วยก 🗸 ผลรวมผู้รับ |                  | 0.00 บาท |  |  |
| ผู้รับผิดชอบ                                                                          |                                         |                              |                  |          |  |  |
| <u>คำออิบาย</u>                                                                       |                                         | ß                            |                  |          |  |  |
|                                                                                       | ( จำลองการบันทึก )                      |                              |                  |          |  |  |

೧ನ

| แถบข้อมูลผู้ส่ง             |                                                                           |
|-----------------------------|---------------------------------------------------------------------------|
| หน้าข้อมูลผู้ส่ง ประกอบด้วย |                                                                           |
| ประเภทงบประมาณ              | GEN งบประมาณในปี                                                          |
|                             | COM งบประมาณผูกพันข้ามปี                                                  |
|                             | DGEN งบประมาณใ้นปี (ระดับศูนย์ต้นทุน)                                     |
|                             | DCOM งบประมาณผูกพันข้ามปี่ (ระดับศูนย์ต้นทุน)                             |
|                             | (ต้องสอดคล้องกับปร <sup>ะ</sup> เภทเอกสารในแถบ <sup>้</sup> ข้อมูลทั่วไป) |
| จำนวนเงิน                   | ระบุจำนวนเงินที่ต้องการโอน                                                |
| รหัสงบประมาณ                | ระบุรหัสงบประมาณที่ต้องการโอน                                             |
| หน่วยรับงบประมาณ            | ระบุหน่วยรับงบประมาณ ๑๐ หลัก                                              |
| รหัสแหล่งเงิน               | ระบุรหัสแหล่งเงิน (ระบบแสดงอัตโนมัติเมื่อเลือกรหัสงบประมาณ)               |
| รายการผูกพันงบประมาณ        | ระบุรหัสรายการผูกพันงบประมาณ                                              |
|                             | (ระบบแสดงอัตโนมัติเมื่อเลือกรหัสงบประมาณ)                                 |
| รหัสพื้นที่                 | ระบุรหัสพื้นที่                                                           |
|                             | (ระบบแสดงอัตโนมัติเมื่อเลือกรหัสงบประมาณ)                                 |
| ข้อความ                     | ระบุข้อความการโอน                                                         |
|                             |                                                                           |

ตัวอย่าง ตามภาพที่ ๑๘ แถบข้อมูลทั่วไปเลือกประเภทเอกสาร ๓๐๐๐ ในหน้าข้อมูลผู้ส่งจะแสดงประเภท งบประมาณระบบจะให้เลือก GEN หรือ COM

| ชื่อผู้ใช้: ตำแหน่ง: สังกัด:กรมการ                                                    | อ <mark>ผู้ใช้: ดำแหน่ง: สังกัด</mark> : กรมการขนส่งทางราง สร้าง   ยกเลิก   ค้นหา    |                                       |     |  |  |  |
|---------------------------------------------------------------------------------------|--------------------------------------------------------------------------------------|---------------------------------------|-----|--|--|--|
| <b>โอน/เปลี่ยนแปลงงบประมา</b><br>สร้างเอกสารโอนงบประมาณ                               | อน/เปลี่ยนแปลงงบประมาณ โดยส่วนกลาง - เงินปีปัจจุบัน (อง.01)<br>ร้างเอกสาวโอมงบประมาณ |                                       |     |  |  |  |
| ข้อมูลทั่วไป <b>ข้อมูลผู้ส่ง</b> ข้อ                                                  | ມູລຜູ້ຈັບ                                                                            |                                       |     |  |  |  |
| ผู้ส่ง                                                                                |                                                                                      |                                       |     |  |  |  |
| <u>ประเภทงบประมาณ</u>                                                                 | GEN 🗸                                                                                | จำนวนเงิน                             | บาท |  |  |  |
| <u>รหัสงบประมาณ</u>                                                                   |                                                                                      | <b>Q</b> <u>รหัสแหล่งของเงิน</u> 2565 | ٩   |  |  |  |
| <u>หน่วยรับงบประมาณ</u>                                                               |                                                                                      | Q รายการผูกพันงบประมาณ                |     |  |  |  |
| รหัสพื้นที่                                                                           |                                                                                      |                                       |     |  |  |  |
| <u>ข้อความ</u>                                                                        |                                                                                      | Æ                                     |     |  |  |  |
| <b>จัดเก็บรายการนี้ลงคารางผู้ส่ง</b> ลบข้อมูดรายการผู้ส่ง สร้างข้อมูดรายการผู้ส่งใหม่ |                                                                                      |                                       |     |  |  |  |
|                                                                                       |                                                                                      | จำลองการบันทึก                        |     |  |  |  |

ภาพที่ ๑๘

เมื่อกดค้นหารหัสงบประมาณตาภาพที่ ๑๘ ระบบจะแสดงตามภาพที่ ๑๙ ให้ระบุรหัสงบประมาณที่ต้องการ หรือใช้เครื่องหมาย (\*) ต่อท้ายรหัสที่ต้องการค้นหา ตัวอย่างใส่คำค้นหา ๐๘๐๑๒\*

| ື່ | 0 |
|----|---|
|----|---|

| รหัสงบประมาณ |        | x              |
|--------------|--------|----------------|
| ค้นหา        | 08012* | (เริ่มค้นหา) 🛛 |
|              |        |                |
|              |        |                |

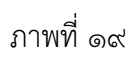

## เมื่อระบุเงื่อนไขแล้วเสร็จ กดปุ่มเริ่มค้นหา ระบบจะแสดงผลการค้นหาตามภาพที่ ๒๐

| รหัสง | บประมาณ              |                                                                   |                  |                                                                   |                          |                              | × |
|-------|----------------------|-------------------------------------------------------------------|------------------|-------------------------------------------------------------------|--------------------------|------------------------------|---|
|       | ค้นหา                | 08012*                                                            |                  | เริ่มค้นหา                                                        | 0                        |                              | • |
| เลือก | รหัสงบประมาณ         | to                                                                | รหัสงบประมาณเดิม | คำอชิบาย                                                          | รทัส<br>แหล่ง<br>ของเงิน | รายการ<br>ผูกพันงบ<br>ประมาณ |   |
|       | 0801214000100        | รายการค่าใช้จ่ายบุคลากรภาครัฐพัฒนาด้าน<br>คมนาคมและระบบโลจิสติกส์ | 0801214001       | รายการค่าใช้จ่ายบุคลากรภาครัฐพัฒนาด้านคมนาคมและระบบ<br>โลจิสติกส์ | -                        | -                            |   |
|       | 08012140001001000000 | รายการงบประจำ รายการงบบุคลากร                                     | 0801214001000000 | รายการงบประจำ รายการงบบุคลากร                                     | -                        | -                            |   |
|       | 08012140001002000000 | รายการงบประจำ รายการงบดำเนินงาน                                   | 0801214001000000 | รายการงบประจำ รายการงบดำเนินงาน                                   | -                        |                              |   |
|       | 0801214000170        | รายการค่าใช้จ่ายบุคล                                              | 0801214701       | รายการค่าใช้จ่ายบุคลากรภาครัฐพัฒนาด้านคม                          | -                        | -                            |   |
|       | 08012140001701000000 | รายการงบประจำ                                                     | 0801214701000000 | รายการงบประจำ                                                     | -                        |                              |   |
|       | 0801214001           | รายการค่าใช้จ่ายบุคล                                              | -                | รายการค่าใช้จ่ายบุคลากรภาครัฐพัฒนาด้านคม                          | -                        | -                            |   |
|       | 0801214001000000     | รายการงบประจำ                                                     | -                | รายการงบประจำ                                                     | -                        |                              |   |
|       | 0801214701           | รายการค่าใช้จ่ายบุคล                                              | -                | รายการค่าใช้จ่ายบุคลากรภาครัฐพัฒนาด้านคม                          | -                        | -                            |   |
|       | 0801214701000000     | รายการงบประจำ                                                     |                  | รายการงบประจำ                                                     |                          |                              | Ŧ |

กดปุ่มเลือกรหัสงบประมาณที่ต้องการ ตามภาพที่ ๕ ระบบจะแสดงตามภาพที่ ๒๑

| <b>โอน/เปลี่ยนแปลงงบปร</b><br>สร้างเอกสารโอนงบประมาณ | ะมาณ โดยส่วนกลาง - เงินปีปัจจุบัน (อง.01)                                                                               |                                                |                                   |                     |            |
|------------------------------------------------------|----------------------------------------------------------------------------------------------------|------------------------------------------------|-----------------------------------|---------------------|------------|
| ข้อมูลทั่วไป <b>ข้อมูลผู้ส่ง</b>                     | ข้อมูลผู้รับ                                                                                                    |                                                |                                   |                     |            |
| ผู้ส่ง                                               |                                                                                                    |                                                |                                   |                     |            |
| ประเภทงบประมาณ                                       | СОМ 🗸                                                                                                    | <u>จำนวนเงิน</u>                               |                                   |                     | 500.00 บาท |
| <u>รทัสงบประมาณ</u>                                  | 08012290002003220002<br>ค่าซั่งสักษาความเป็นไปได้ในการหัฒนาโครงข่ายรถไฟให้ครอบคลุมและ<br>พื้นที่ทั่วประเทศและรองรับการข | <b>ฉ</b> <u>รหัสแหล่งของเงิน</u><br>เชื่อมโยง  | 2565<br>ที่ดิน/สิ่งก่อสร้าง /งบส่ | 6511320<br>วนราชการ | ٩          |
| <u>หน่วยรับงบประมาณ</u>                              | 0801200000<br>กรมการขนส่งทางราง                                                                                         | Q รายการผูกพันงบประมาณ                         | 1208                              |                     |            |
| รหัสพื้นที่                                          | P1000<br>ส่วนกลาง                                                                                                    |                                                |                                   |                     |            |
| ข้อความ                                              | ระบุข้อความ                                                                                                    | la la                                          |                                   |                     |            |
|                                                      | (จัดเก็บรายการนี้ลงตารางผู้ส่ง                                                                                          | (ลบข้อมูลรายการผู้ส่ง) สร้างข้อมูลรายการผู้ส่ง | ใหม่                              |                     |            |
|                                                      |                                                                                                    | จำลองการบันทึก                                 |                                   |                     |            |

ภาพที่ ๒๑

เมื่อระบุข้อมูลแล้วเสร็จกดปุ่ม จัดเก็บรายการนี้ลงตารางตามภาพที่ ๒๑ ข้อมูลผู้จัดส่งถูกจัดเก็บ ตามภาพที่๒๒

| ชื่อผู้ใช้ : ดำแหน่ง : สังกัด : กรม                   | การขนส่งทางราง                                                    |                                                                   |                                        |             |                        |                                   |                    | สร้าง ยกเลิก | ค้นหา |
|-------------------------------------------------------|-------------------------------------------------------------------|-------------------------------------------------------------------|----------------------------------------|-------------|------------------------|-----------------------------------|--------------------|--------------|-------|
| <b>โอน/เปลี่ยนแปลงงบประ</b><br>สร้างเอกสารโอนงบประมาณ | มาณ โดยส่วนกลา                                                    | าง - เงินปีปัจจุบัน (อง.01)                                       |                                        |             |                        |                                   |                    |              |       |
| ข้อมูลทั่วไป ข้อมูลผู้ส่ง                             | ข้อมูลผู้รับ                                                      |                                                                   |                                        |             |                        |                                   |                    |              |       |
| ผู้ส่ง                                                |                                                                   |                                                                   |                                        |             |                        |                                   |                    |              |       |
| ประเภทงบประมาณ                                        | COM                                                               | ~                                                                 | จำนวนเงิน                              |             |                        |                                   |                    |              | บาท   |
| รหัสงบประมาณ                                          | 08012290002003<br>ค่าจ้างศึกษาความเป็นไ<br>พื้นที่ทั่วประเทศและรอ | 3220002<br>ไปได้ในการพัฒนาโครงข่ายรถไฟให้ครอบคลุมและ<br>งงรับการข | <b>รทัสแหล่ง</b><br>เชื่อมโยง          | ของเงิน     | 2<br>8                 | 2565<br>ไดิน/สิ่งก่อสร้าง /งบส่วเ | 6511320<br>มราชการ |              |       |
| <u>หน่วยรับงบประมาณ</u>                               |                                                                   |                                                                   | Q รายการผู้เ                           | พันงบประม   | าณ                     | 1208                              |                    |              |       |
| รหัสพื้นที่                                           |                                                                   |                                                                   |                                        |             |                        |                                   |                    |              |       |
| ชัยความ                                               |                                                                   |                                                                   | ß                                      |             |                        |                                   |                    |              |       |
| 74.                                                   |                                                                   | งัดเก็บรายการนี้ลงดารางผู้ส่ง                                     | ( ลบข้อมูลรายการผู้ส่ง                 | สร้าง       | ข้อมูลรายการผู้ส่งใหม่ |                                   |                    |              |       |
| จำนวนเงินรวมผู้ส่งทั้งหมด                             | 500.00 บาท                                                        |                                                                   | จำนวนราย                               | เการทั้งหมด |                        | 1                                 |                    |              |       |
| เลือก <u>ประเภทงบประมาณ</u>                           | แหล่งของเงิน                                                      | รพัสงบประมาณ                                                      | <u>รายการผูกพันงบ</u><br><u>ประมาณ</u> | รหัสพื้นที่ | หน่วยรับงบประมา        | ณ จำนวนเงิน                       |                    | ช้อความ      |       |
| СОМ                                                   | 6511320                                                           | 08012290002003220002                                              | 1208                                   | P1000       | 0801200000             | 6                                 | 500.00             | ระบุข้อความ  |       |
|                                                       |                                                                   |                                                                   | < 1 >                                  |             |                        |                                   |                    |              |       |
|                                                       |                                                                   |                                                                   | จำลองการบันทึก                         |             |                        |                                   |                    |              |       |

ภาพที่ ๒๒

#### ເອງ

กดแถบข้อมูลผู้รับ ระบบจะแสดงตามภาพที่ ๒๓ เลือกหน่วยรับงบประมาณ ระบุจำนวนเงิน และข้อความ ของผู้รับตามภาพที่ ๒๓ จากนั้นกดปุ่มจัดเก็บรายการนี้ลงตารางผู้รับระบบแสดง ตามภาพที่ ๒๔

| ชื่อผู้ใช้ : ดำแหน่ง : สังกัด : กระ | แการขนส่งทางราง                         |                               |                                |                         |                         |                                 | สร้าง ยกเลิ    | ก ค้นหา |
|-------------------------------------|-----------------------------------------|-------------------------------|--------------------------------|-------------------------|-------------------------|---------------------------------|----------------|---------|
| โอน/เปลี่ยนแปลงงบประ                | รมาณ โดยส่วนกลาง                        | - เงินปีปัจจุบัน (อง.01)      |                                |                         |                         |                                 |                |         |
| สร้างเอกสารโอนงบประมาณ              |                                         |                               |                                |                         |                         |                                 |                |         |
| ข้อมูลทั่วไป ข้อมูลผู้ส่ง           | ข้อมูลผู้รับ                            |                               |                                |                         |                         |                                 |                |         |
| ຜູ້ຈັບ                              |                                         |                               |                                |                         |                         |                                 |                |         |
| ประเภทงบประมาณ                      | GEN                                     | ~                             | ข้านว                          | ทมสิน                   |                         |                                 | 5,000.00       | บาท     |
| รทัสงบประมาณ                        | 080121400010020<br>รายการงบประจำ รายการ | 00000<br>ระบดำเนินงาน         | <u>ৰ</u> <u>সাঁল</u>           | เหล่งของเงิน            | 256!<br>งบคำ            | 5 6511<br>เนินงาน /งบส่วนราชการ | 200            | ٩       |
| หน่วยรับงบประมาณ                    | 0801200001<br>สำนักงานเตขานการกรม       |                               | Q <u>3780</u>                  | <u>ารผูกพันงบประม</u> า | 500                     | 00                              |                |         |
| รหัสพื้นที่                         | P1000                                   |                               |                                |                         |                         |                                 |                |         |
| ข้อความ                             | ระบุข้อความ                             |                               |                                |                         |                         |                                 |                |         |
|                                     |                                         | จัดเก็บรายการนี้ลงดารางผู้รับ | ลบข้อมูลรายการคู่              | (วับ สร้างช             | ข้อมูลรายการผู้รับใหม่  |                                 |                |         |
| ผู้ส่ง                              |                                         |                               |                                |                         |                         |                                 |                |         |
| ำนวนเงินรวมผู้ส่งทั้งหมด            | 5,000.00 ארט                            |                               | จำนา                           | านรายการทั้งหมด         | 1                       |                                 |                |         |
| เลือก <u>ประเภทงบประมาณ</u>         | <u>แหล่งของเงิน</u>                     | <u>รหัสงบประมาณ</u>           | <u>รายการผูกพบงา</u><br>ประมาณ | <u>รหัสพื้นที่</u>      | <u>หน่วยรับงบประมาณ</u> | <u>จ้านวนเงิน</u>               | <u>ข้อความ</u> |         |
| C GEN                               | 6511320                                 | 08012290002003220002          | 1208<br>< 1 >                  | P1000                   | 0801200001              | 5,000.0                         | 0 ระบุข้อความ  |         |
|                                     |                                         |                               | จำลองการบันทึก                 |                         |                         |                                 |                |         |

| ผู้ส่ง      |                       |                     |                      |                                        |                    |                         |                  |                |
|-------------|-----------------------|---------------------|----------------------|----------------------------------------|--------------------|-------------------------|------------------|----------------|
| จำนวนเงินรา | วมผู้ส่งทั้งหมด       | 5,000.00 บาท        |                      | จำนวนร                                 | ายการทั้งหมด       | 1                       |                  |                |
| เลือก       | <u>ประเภทงบประมาณ</u> | <u>แหล่งของเงิน</u> | <u>รหัสงบประมาณ</u>  | <u>รายการผูกพันงบ</u><br><u>ประมาณ</u> | <u>รหัสพื้นที่</u> | <u>หน่วยรับงบประมาณ</u> | <u>จำนวนเงิน</u> | <u>ข้อความ</u> |
|             | СОМ                   | 6511320             | 08012290002003220002 | 1208                                   | P1000              | 0801200001              | 5,000.00         | ระบุข้อความ    |
|             |                       |                     |                      | < 1 >                                  |                    |                         |                  |                |
| ผู้รับ      |                       |                     |                      |                                        |                    |                         |                  |                |
| จำนวนเงินรา | วมผู้รับทั้งหมด       | 5,000.00 บาท        |                      | จำนวนร                                 | ายการทั้งหมด       | 1                       |                  |                |
| เลือก       | <u>ປรະເภทงบประมาณ</u> | <u>แหล่งของเงิน</u> | <u>รหัสงบประมาณ</u>  | <u>รายการผูกพันงบ</u><br><u>ประมาณ</u> | <u>รหัสพื้นที่</u> | <u>หน่วยรับงบประมาณ</u> | <u>จำนวนเงิน</u> | <u>ข้อความ</u> |
|             | GEN                   | 6511200             | 08012290002002000000 | 5000                                   | P1000              | 0801200001              | 5,000.00         | ระบุข้อความ    |
|             |                       |                     |                      | < 1 >                                  |                    |                         |                  |                |
|             |                       |                     |                      | จำลองการบันทึก                         |                    |                         |                  |                |

ภาพที่ ๒๔

|തെ

ระบบจะตรวจสอบข้อมูลเบื้องต้น เมื่อกดปุ่มจำลองการบันทึก ระบบจะแสดงตามภาพที่ ๒๕

| จำลองการบันทึกรายการ |              | ×                                              |
|----------------------|--------------|------------------------------------------------|
| ผลการบันทึก          | รหัสข้อความ  | ค่ำอธิบาย                                      |
| สำเร็จ               | S001         | ตรวจสอบเอกสาร - ไม่มีข้อผิดพลาด: PRD Client 08 |
|                      | บันทึกข้อมูล | กลับไปแก้ไขข้อมูล Export XML Export JSON       |
|                      | (            |                                                |

ภาพที่ ๒๕

เมื่อกดปุ่มบันทึกข้อมูล ระบบจะแสดงเลขเอกสารการโอนเปลี่ยนแปลงงบประมาณ

### ขั้นตอนการยกเลิกโอนเปลี่ยนแปลงงบประมาณ ในระบบ NEW GFMIS THAI

เข้าที่ อง .oo เลือก สร้าง/ยกเลิก/ค้นหา ที่มุมขวาของแบบฟอร์ม ตามภาพที่ ๒๖

| ชื่อผู้ใช้ : ตำแหน่ง : สั                       | <b>ังกัด :</b> กรมการขนส่งทางราง                          |                                |                  | สร้าง ยกเลิก ค้นหา |
|-------------------------------------------------|-----------------------------------------------------------|--------------------------------|------------------|--------------------|
| <b>โอน/เปลี่ยนแปลง</b><br>สร้างเอกสารโอนงบประมา | งบประมาณ โดยส่วนกลาง - เงินปีปัจจุบัน (อ<br><sup>เน</sup> | 4.01)                          |                  |                    |
| ยกเลิก<br>ชื่อเอกสาร                            | ยกเล็กเอกสารโอนงบประมาณ                                   | <u>บับัญช</u> ี                | 2565 🗸           |                    |
| รหัสหน่วยงาน                                    | 08012<br>กรมการขนส่งทางราง                                | วันที่เอกสาร                   | 15 มิถุนายน 2565 | Ē                  |
|                                                 |                                                           | วันที่ผ่านรายการ               | 15 มิถุนายน 2565 |                    |
|                                                 |                                                           | <u>เลขที่เอกสารโอนงบประมาณ</u> | แสดงเอกสา        | i                  |
|                                                 |                                                           | ( จำลองการยกเล็ก )             |                  |                    |

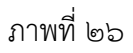

| ประกอบด้วยข้อมูลต่างๆดังนี้ |                                                                                      |
|-----------------------------|--------------------------------------------------------------------------------------|
| ปีบัญชี                     | เลือกปีบัญชีของเอกสารโอนที่ต้องการยกเลิก                                             |
| วันที่เอกสาร                | ระบุวันที่เอกสารสำหรับการยกเลิกเอกสารการโอน<br>ระบบจะแสดงวันที่ปัจจุบันอัตโนมัติ     |
| วันที่ผ่านรายการ            | ระบุวันที่ผ่านรายการสำหรับการยกเลิกเอกสารการโอน<br>ระบบจะแสดงวันที่ปัจจุบันอัตโนมัติ |
| เลขที่เอกสารการโอนงบประม    | าณ ระบบระบุเลขที่เอกสารการโอนที่ต้องการยกเลิก                                        |

เมื่อระบุข้อมูลตามภาพที่ ๒๗ และ กดปุ่มแสดงเอกสาร ระบบจะแสดงเอกสารตามภาพที่ ๒๘ เพื่อตรวจสอบ ข้อมูลเอกสารก่อนทำการยกเลิกเอกสารโอนเปลี่ยนแปลงงบประมาณ ୲୭୯

| ชื่อผู้ใช้ : ตำแหน่ง : สังก                       | <b>กัด :</b> กรมการขนส่งทางราง                  |                         |                  | สร้าง ยกเลิก ค้นหา |
|---------------------------------------------------|-------------------------------------------------|-------------------------|------------------|--------------------|
| <b>โอน/เปลี่ยนแปลงง</b><br>สร้างเอกสารโอนงบประมาถ | บประมาณ โดยส่วนกลาง - เงินปีปัจจุบัน (อง.0<br>" | 1)                      |                  |                    |
| <mark>ยกเลิก</mark><br>ชื่อเอกสาร                 | ยกเล็กเอกสารโฮนงบประมาณ                         | បិរ័ណ្ឌថ                | 2565 🗸           |                    |
| รหัสหน่วยงาน                                      | 08012<br>กรมการขนส่งทางราง                      | วันที่เอกสาร            | 15 มิถุนายน 2565 |                    |
|                                                   |                                                 | <u>วันที่ผ่านรายการ</u> | 15 มิถุนายน 2565 |                    |
|                                                   |                                                 | เลขที่เอกสารโอนงบประมาณ | 3000014541       |                    |
|                                                   |                                                 | จำลองการยกเลิก          |                  |                    |
|                                                   |                                                 |                         |                  |                    |

## ภาพที่ ๒๗

| ปีบัญชี               |                                                        | 2565                |                                        | หมายเล                                 | ขอ้างอิง           |                         |                  |                                                                                            |
|-----------------------|--------------------------------------------------------|---------------------|----------------------------------------|----------------------------------------|--------------------|-------------------------|------------------|--------------------------------------------------------------------------------------------|
| ประเภทเอก             | าสาร                                                   | 3000 - การทำรา      | เยการของ สรก. 🗸                        | ผลรวมผู้                               | ผลรวมผู้ส่ง        |                         |                  | 413,678.70 บาท                                                                             |
| เหตุผล                |                                                        | 3002 - การปรับ      | เปลี่การโอน/ปป งบประมาณเหลือจ่ายที่ไ 🗸 | ผลรวมผู้                               | รับ                |                         |                  | 413,678.70 บาท                                                                             |
| ผู้รับผิดชอง          | IJ                                                     | ຈັນນີກາ ອື່ນຍາ      |                                        |                                        |                    |                         |                  |                                                                                            |
| คำอชิบาย              | โอนเปลี่ยนแปลงเงินเหลือจ่ายเข้างบดำเนินงานประจำปี 2565 |                     | <i>li</i>                              |                                        |                    |                         |                  |                                                                                            |
| ผู้ส่ง<br>จำนวนเงินรว | มผู้ส่งทั้งหมด                                         | 413,678.70 บาท      |                                        | จำนวนร                                 | ายการทั้งหมด       | 2                       |                  |                                                                                            |
| เลือก                 | <u>ประเภทงบประมาณ</u>                                  | <u>แหล่งของเงิน</u> | <u>รหัสงบประมาณ</u>                    | <u>รายการผูกพันงบ</u><br><u>ประมาณ</u> | <u>รหัสพื้นที่</u> | <u>หน่วยรับงบประมาณ</u> | <u>จำนวนเงิน</u> | <u>ข้อความ</u>                                                                             |
| Ē                     | СОМ                                                    | 6511320             | 08012290002003220002                   | 1208                                   | P1000              | 0801200001              | 410,854.70       | โอนเปลี่ยนแปลงงบเหลือจ่ายค่าที่ปรึกษา R-<br>map ไปงบคำเนินงาน                              |
|                       | GEN                                                    | 6511310             | 08012290002003110027                   | 120610                                 | P1000              | 0801200001              | 2,824.00         | โอนงบประมาณเหลือจ่ายค่าจ้างเหมาเดินสาย<br>สัญญาระบบเครือข่ายคอมพิวเตอร์เข้างบดำเนิน<br>งาน |
|                       |                                                        |                     |                                        | < 1 >                                  |                    |                         |                  |                                                                                            |
| ผู้รับ<br>จำนวนเงินรว | มผู้รับทั้งหมด                                         | 413,678.70 บาท      |                                        | จำนวนร                                 | ายการทั้งหมด       | 1                       |                  |                                                                                            |
| เลือก                 | <u>ประเภทงบประมาณ</u>                                  | <u>แหล่งของเงิน</u> | <u>รหัสงบประมาณ</u>                    | <u>รายการผูกพันงบ</u><br><u>ประมาณ</u> | <u>รหัสพื้นที่</u> | <u>หน่วยรับงบประมาณ</u> | <u>จำนวนเงิน</u> | <u>ข้อความ</u>                                                                             |
|                       | GEN                                                    | 6511200             | 08012290002002000000                   | 5000                                   | P1000              | 0801200001              | 413,678.70       | รับโอนงบเหลือจ่ายที่บรรลุวัตถุประสงค์เข้างบ<br>ดำเนินงาน                                   |
|                       |                                                        |                     |                                        | < 1 >                                  |                    |                         |                  |                                                                                            |
|                       |                                                        |                     | สร้างเอก                               | าสารใหม่ ยกเลิย                        | าเอกสาร            |                         |                  |                                                                                            |

මයී

เมื่อกดปุ่มยกเลิกเอกสาร ระบบจะแสดงข้อมูลเอกสาร ตามภาพที่ ๒๙

| ชื่อผู้ใช้ : ตำแหน่ง : สังก่                      | <b>ัด :</b> กรมการขนส่งทางราง               |                                |                       | สร้าง ยกเลิก ค้นหา |
|---------------------------------------------------|---------------------------------------------|--------------------------------|-----------------------|--------------------|
| <b>โอน/เปลี่ยนแปลงง</b><br>สร้างเอกสารโอนงบประมาถ | บประมาณ โดยส่วนกลาง - เงินปีปัจจุบัน (<br>" | 94.01)                         |                       |                    |
| ี ยกเลิก<br>ชื่อเอกสาร                            | ยกเลิกเอกสารโอนงบประมาณ                     | บับญช                          | 2565 🗸                |                    |
| รหัสหน่วยงาน                                      | 08012<br>กรมการขนส่งทางราง                  | <u>วันที่เอกสาร</u>            | 15 มิถุนายน 2565      |                    |
|                                                   |                                             | วันที่ผ่านรายการ               | 15 มิถุนายน 2565      |                    |
|                                                   |                                             | <u>เลขที่เอกสารโอนงบประมาณ</u> | 3000014541 แสดงเอกสาร |                    |
|                                                   |                                             | จำลองการยกเลิก                 |                       |                    |

### ภาพที่ ๒๙

เมื่อกดปุ่มการจำลองการยกเลิก ระบบจะแสดงข้อมูลเอกสาร ตามภาพที่ ๓๐

| ผลการจำลองการยกเลิก ×                                  |              |                                                |  |  |  |  |  |
|--------------------------------------------------------|--------------|------------------------------------------------|--|--|--|--|--|
| เลขที่เอกสารโอนงบประมาณ : 3000014541<br>ปีบัญชี : 2565 |              |                                                |  |  |  |  |  |
| ผลการบันทึก                                            | รหัสข้อความ  | คำอธิบาย                                       |  |  |  |  |  |
| สำเร็จ                                                 | S001         | ตรวจสอบเอกสาร - ไม่มีข้อผิดพลาด: PRD Client 08 |  |  |  |  |  |
|                                                        | บันทึกข้อมูล | แสดงข้อมูล Export XML Export JSON              |  |  |  |  |  |

ภาพที่ ๓๐

เมื่อกดปุ่มบันทึกข้อมูล ระบบจะแสดงเลขเอกสารยกเลิกการโอนเปลี่ยนแปลงงบประมาณ

#### ๙. ขั้นตอนการค้นหาเอกสารการโอนเปลี่ยนแปลงงบประมาณ ในระบบ NEW GFMIS THAI

เข้าที่ อง .o๑ เลือก สร้าง/ยกเลิก/<u>ค้นหา</u> ที่มุมขวาของแบบฟอร์ม ตามภาพที่ ๓๑ ซึ่งการค้นหาจะมีสองแบบให้เลือกคือ ค้นหาตามเลขที่เอกสาร และค้นหาตามเงื่อนไขอื่น โดยการค้นหาตาม เลขที่เอกสาร มีรายละเอียดดังนี้

เลขที่เอกสารโอนงบประมาณ ระบุเลขที่เอกสารโอนงบประมาณ สามารถระบุเป็นช่วงได้ ปีบัญชี ระบุปีบัญชีของเอกสาร ระบบแสดงค่าเริ่มต้นเป็นปีบัญชีปัจจุบัน

| ชื่อผู้ใช้ : คำแหน่ง : สังกัด : กรมการขน                                                      | ใสทางราง | สร้าง ยกเลิก ค้นหา |  |  |  |  |  |
|-----------------------------------------------------------------------------------------------|----------|--------------------|--|--|--|--|--|
| <b>โอน/เปลี่ยนแปลงงบประมาณ โดยส่วนกลาง - เงินปีปัจจุบัน (อง.01)</b><br>ค้นหาเอกสารโอนงบประมาณ |          |                    |  |  |  |  |  |
| <b>ค้นหา</b><br>ค้นหาตามเลขที่เอกสาร ค้นหาตามเจ๋ง                                             | มไซอื่น  |                    |  |  |  |  |  |
| <u>เลขที่เอกสารโอนงบประมาณ</u>                                                                | ពីរ      |                    |  |  |  |  |  |
| <u> 7,048</u>                                                                                 | 2565 🗸   |                    |  |  |  |  |  |

ภาพที่ ๓๑

เมื่อระบุข้อมูลแล้ว กดปุ่ม เริ่มค้นหา ระบบแสดงผลการค้นหาตามภาพที่ ๓๒

| ชื่อผู้ใช้ : ดำแหน่ง : สังกัด : กรมการขนส่งทางราง                                      |                |                                |                         |                     |               |                   | สร้าง ยกเลิก <mark>ค้นหา</mark> |  |  |
|----------------------------------------------------------------------------------------|----------------|--------------------------------|-------------------------|---------------------|---------------|-------------------|---------------------------------|--|--|
| โอน/เปลี่ยนแปลงงบประมาณ โดยส่วนกลาง - เงินปีปัจจุบัน (อง.01)<br>ค้นหาเอกสารโอนงบประมาณ |                |                                |                         |                     |               |                   |                                 |  |  |
| ค้นหา                                                                                  |                |                                |                         |                     |               |                   |                                 |  |  |
| ค้นหาตามเลขที่เอ                                                                       |                |                                |                         |                     |               |                   |                                 |  |  |
| <u>เลขที่เอกสารโอนง</u>                                                                | <u>บประมาณ</u> | 3000014541                     | ŧ                       | 4                   |               |                   |                                 |  |  |
| <u>ปีบัญชี</u>                                                                         |                | 2565                           | ~                       |                     |               |                   |                                 |  |  |
|                                                                                        | ( เริ่มค้นหา   |                                |                         |                     |               |                   |                                 |  |  |
| จัดสำคับหาม เสขที่เอกสาร จาก น้อยไปมาก<br>หน้าที่ 1 จากทั้งหมด 1                       |                |                                |                         |                     |               |                   |                                 |  |  |
| เลือก <u>ป</u>                                                                         | ไบ้ญชี         | <u>เลขที่เอกสารโอนงบประมาณ</u> | <u>วันที่ผ่านรายการ</u> | <u>ประเภทเอกสาร</u> | <u>เหตุผล</u> | <u>รทัสผู้ใช้</u> | <u>สถานะ</u>                    |  |  |
| Ē                                                                                      | 2565           | 3000014541                     | 9 มิถุนายน 2565         | 3000                | 3002          | A08012000001101   | ยังไม่ยกเลิก                    |  |  |

ภาพที่ ๓๒

เมื่อระบุข้อมูลแล้ว กดปุ่ม เลือก ตามภาพที่ ๓๓ ระบบแสดงผลการค้นหาตามภาพที่ ๓๔

| ชื่อผู้ใช้: ดำแหน่ง: สังกัด:กรมการขนส่งทางราง                                           |                                |                  |              |        |                 |              |  |  |
|-----------------------------------------------------------------------------------------|--------------------------------|------------------|--------------|--------|-----------------|--------------|--|--|
| ้โอน/เปลี่ยนแปลงงบประมาณ โดยส่วนกลาง - เงินปีปัจจุบัน (อง.01)<br>คันหาเอกสาวโอนงบประมาณ |                                |                  |              |        |                 |              |  |  |
| <b>ค้นหา</b><br>ค้นหาตามเลชที่เอกสาร ค้นหาต <sup>ะ</sup>                                | ามเงื่อนไขอื่น                 |                  |              |        |                 |              |  |  |
| <u>เลขที่เอกสารโอนงบประมาณ</u>                                                          | 3000014541                     |                  | ถึง          |        |                 |              |  |  |
| <u>ปีบัญชี</u>                                                                          | 2565                           | ~                |              |        |                 |              |  |  |
| (เริ่มค้นหา                                                                             |                                |                  |              |        |                 |              |  |  |
| จัดสำคับตาม <b>เลขที่เอกสาร</b> จาก <b>น้อยไปมาก</b><br>หน้าที่ 1 จากทั้งหมด 1          |                                |                  |              |        |                 |              |  |  |
| เลือก <u>ปีบัญชี</u>                                                                    | <u>เลขที่เอกสารโอนงบประมาณ</u> | วันที่ผ่านรายการ | ประเภทเอกสาร | เหตุผล | รทัสผู้ใช้      | สถานะ        |  |  |
| 2565                                                                                    | 3000014541                     | 9 มิถุนายน 2565  | 3000         | 3002   | A08012000001101 | ยังไม่ยกเลิก |  |  |

ภาพที่ ๓๓

| <b>บัญชี</b> 2565                                                 |                                                                         |                     |                      | หมายเลขอ้างอิง                         |                    |                  |                    |                                                                                            |
|-------------------------------------------------------------------|-------------------------------------------------------------------------|---------------------|----------------------|----------------------------------------|--------------------|------------------|--------------------|--------------------------------------------------------------------------------------------|
| ประเภทเอกสาร 3000 - การทำรายการของ สรก. 🗸                         |                                                                         | ผลรวมผู้ส่ง         |                      |                                        |                    | 413,678.70 บาท   |                    |                                                                                            |
| เหตุผล                                                            | เหตุผล 3002 - การปรับเปลี่การโอน/ปป งบประมาณเหลือจ่ายที่ไ 💙             |                     | ผลรวมผู้             | ผลรวมผู้รับ                            |                    |                  | 413,678.70 บาท     |                                                                                            |
| ผู้รับผิดชอ                                                       | υ                                                                       | จันนิภา อินยา       |                      |                                        |                    |                  |                    |                                                                                            |
| คำอธิบาย                                                          | <b>อฮิบาย</b><br>โอนเปลี่ยนแปลงเงินเหลือจ่ายเข้างบคำเนินงานประจำปี 2565 |                     |                      |                                        |                    |                  |                    |                                                                                            |
| ผู้ส่ง<br>จำนวนเงินรวมผู้ส่งทั้งหมด                               |                                                                         | 413,678.70 บาท      | 413,678.70 บาท       |                                        | จำนวนรายการทั้งหมด |                  |                    |                                                                                            |
| เสียก                                                             | ประเภทงบประมาณ                                                          | แหล่งของเงิน        | <u>รหัสงบประมาณ</u>  | <u>รายการผูกพันงบ</u><br><u>ประมาณ</u> | <u>รทัสพื้นที่</u> | หน่วยรับงบประมาต | น จำนวนเงิน        | ข้อความ                                                                                    |
|                                                                   | СОМ                                                                     | 6511320             | 08012290002003220002 | 1208                                   | P1000              | 0801200001       | 410,854.70         | โอนเปลี่ยนแปลงงบเหลือจ่ายค่าที่ปรึกษา R-<br>map ไปงบดำเนินงาน                              |
| =                                                                 | GEN                                                                     | 6511310             | 08012290002003110027 | 120610                                 | P1000              | 0801200001       | 2,824.00           | โอนงบประมาณเหลือจ่ายค่าจ้างเหมาเดินสาย<br>สัญญาระบบเครือข่ายคอมพิวเตอร์เข้างบดำเนิน<br>งาน |
|                                                                   |                                                                         |                     |                      | < 1 >                                  |                    |                  |                    |                                                                                            |
| <b>ผู้รับ</b><br>จ <b>ำนวนเงินรวมผู้รับทั้งหมด</b> 413,678.70 บาท |                                                                         |                     | จำนวนรายการทั้งหมด   |                                        | 1                  |                  |                    |                                                                                            |
| เสือก                                                             | ประเภทงบประมาณ                                                          | <u>แหล่งของเงิน</u> | <u>รหัสงบประมาณ</u>  | <u>รายการผูกพันงบ</u><br><u>ประมาณ</u> | <u>รหัสพื้นที่</u> | หน่วยรับงบประมาณ | <u>น จำนวนเงิน</u> | <u>ข้อความ</u>                                                                             |
|                                                                   | GEN                                                                     | 6511200             | 08012290002002000000 | 5000                                   | P1000              | 0801200001       | 413,678.70         | รับโอนงบเหลือจ่ายที่บรรลุวัตถุประสงค์เข้างบ<br>คำเนินงาน                                   |

ภาพที่ ๓๔

๔ สลร.สค.เสนอเรื่องการรายงานการโอนเปลี่ยนแปลงงบประมาณให้หัวหน้าส่วนราชการลงนามใน หนังสือ และแบบ ง.๒๔๑ ถึงสำนักงบประมาณ กรมบัญชีกลาง และสำนักงานการตรวจเงินแผ่นดิน

๕ เมื่อหัวหน้าส่วนราชการลงนามในหนังสือ และแบบ ง.๒๔๑ เรียบร้อยแล้ว และ สลร.สค. จะ นำส่ง สำนักงบประมาณ กรมบัญชีกลาง และสำนักงานการตรวจเงินแผ่นดินต่อไป